## คำแนะนำในการสมัครขอทุนการศึกษาผ่านระบบทุนออนไลน์

#### 1.เตรียมข้อมูลตามใบสมัคร

เอกสารการขอรับสมัครทุน สามารถดาวน์โหลดเอกสารได้ที่เว็บไซด์ "มูลนิธิยุวพัฒน์" เลือกที่หัวข้อทุนการศึกษา https://www.yuvabadhanafoundation.org/th/join/

| yuvabadhanafoundation.org/th/join/ |                                                                                                    | Q | * | 9 | Θ | * |
|------------------------------------|----------------------------------------------------------------------------------------------------|---|---|---|---|---|
| undBitowinu                        | องสัทรวับแล้งและ ข่าวสาร ราชบายองมูลมีสิ ฟิลท่างใดการกุกส อัตต์แรา 💽 💽 🧮 🎫<br>หน้าแรก รู้อักมูลมีชิ vามของมูลมีชิ v ชีวิตนักเรียนทุน v อาสายุวพัฒม์ v มุนมัธยม v <mark>ทุกการศึกษา)</mark><br>เปรียก<br>เปรียก |   |   |   |   |   |

#### 2.เตรียมเอกสารประกอบการสมัครขอทุนให้ครบ

- 2.1 เตรียมข้อมูลตามใบสมัครขอทุนให้ครบถ้วน
- 2.2 เตรียมไฟล์ของเอกสารที่จะยื่นประกอบขอทุน <u>สแกนหรือถ่ายรูปเอกสารประกอบให้ชัดเจนและแปลงไฟล์ให้</u>

#### <u>ขนาดไม่เกิน 1 MB</u> เอกสารมีดังนี้

- 1.รูปถ่ายเห็นหน้านร.
- 2.สาเนาทะเบียนบ้านของนร.
- 3.\*\*สาเนาบัตรประจาตัวประชาชนของนร.
- 4.\*\*เรื่องเล่าของนร.ที่ขอทุน
- 5.\*\*ภาพถ่ายบ้านนร.
- 6.\*\*ใบรับรองการเป็นนักเรียน
- 7.\*\*ความยินยอมเกี่ยวกับข้อมูลส่วนบุคคล (นักเรียนสมัครขอทุน)
- 8.\*\*ความยินยอมเกี่ยวกับข้อมูลส่วนบุคคล (ครู)
- 9.สำเนาสมุดบัญชีธนาคารที่มีชื่อบัญชีตรงกับชื่อผู้สมัครขอทุน

หมายเหตุ : เอกสารที่มี \*\* ข้อ 3-8 เป็นเอกสารที่ต้องส่งให้ครบ หากไม่ครบใบสมัครจะไม่ได้รับการพิจารณา

# วิธีการเข้าใช้ระบบทุนการศึกษามูลนิธิยุวพัฒน์ออนไลน์

#### <u>้วิธีการลงทะเบียน</u> สำหรับโรงเรียนที่ยังไม่เคยลงทะเบียนในระบบทุนฯ

โรงเรียนที่เคยลงทะเบียนแล้วไม่ต้องลงทะเบียนซ้ำอีก สามารถเข้าสู่ระบบได้เลย <อ่านวิธี Login เข้าระบบที่หน้า 3 หน้าถัดไป>

| <b>κριθη αυτοργά</b><br>μα <mark>θη δου δου δ</mark> ου διατοργά<br>ματα ματα ματα ματα ματα ματα ματα ματα                                                                                                    | สิ่งที่ต้องเตรียม :<br>ไฟล์สแกนบัตรประจำตัวข้าราชการครู           |
|----------------------------------------------------------------------------------------------------|-------------------------------------------------------------------|
| Home - ใปอีงหน้าเมืองรรมข Login<br>ทุนการศึกษามูลนิธิยุวพัฒน์                                                                                                    | เข้าไปที่ลิงก์ <u>https://ybf.premier.co.th/scholar/</u>          |
| คุณครูที่เคยลงทะเบียนแล้ว กรุณาเข้าระบบ คุณครูที่ยังไม่เคยลงทะเบียน กรุณาคลิกที่ปุ่มลงทะเบียนสถานศึกษา<br>เลชที่มีคมระยายน<br>                                                                                                    | หรือสแกน QR Code นี้                                              |
| รับสีสาม<br>แรงรูสิสาม<br>สำนวรรับการ login เริ่มระบบ<br>สำนวรรับการ login เริ่มระบบ                                                                                                    | 国家家副国家政府                                                          |
| นักเรียนหรือผู้ปกรรองที่ต่องการของขุนการศึกษา กรุณาติอต่ออรูแนะแนวประจำโรงเรียนก็นักขึบนกำลังเรียนอยู่ เพื่อไห้ดุณอภูเป็นผู้ที่จารณาและดำเนินการต่อโบรรบบ<br><u>คาวบริโทยส</u><br>• ดลิกที่นี้ => "แนวท่อรับเรียงอาราหรักขากรับสู่มีครออนไลน์"<br><u>คริกามแร้บ</u><br>• เทื่อดวามประกวรตัวกับการณ์ตรรมบริษัญญากันจะสำหรัดรู้มีตระอนไลน์" ถู่หรือไม่สำหวุณอุปันธุตัวกามการของบริษัญญาก<br>• เทื่อต่อวนประกวรตัวกับการณ์ตรรมบริษัญญากันจะสำหรัดรู้การณ์ตระอนไลน์" ถึงไปไม้กำเนอญากรายโรงกอบการของบริษัญญาก<br>• เป็นต้องวนประกวรตัวกับการณ์ตรรมบริษัญญากันจะสำหรัดรู้และเหลือน และเขียนแอกสารประกอบการของบริษัทสอบกับแน่บารของร |                                                                   |
|                                                                                                    | 🗕 คลิก "ลงทะเบียนสถานศึกษา"                                       |
| หัง<br>มูลบิธีมูลที่ผม่<br>บุนการศึกษามูลบิธียุวพัฒน์                                                                                                    | คลิกเลือกที่ ตรวจสอบข้อมูลก่อน ถึงจะ                              |
| ลงทะเบียนสถานศึกษา                                                                                                    | • กรอกรายละเอียดส่วนตัวทั้งหมดได้                                 |
| โปเลขมีตรภัรขางน(13 หลัก)หองอรูร์อุแลทุน" 3:3015-00094-94-1<br>วันเกิล" (5μ. ∨)/(58 ∨)/(5 ∨)<br>สำนังหล้า ซึ่งและนามสกูล" (                                                                                                    | คลิกเลือกที่สัญลักษณ์นี้ เพื่อพิมพ์ค้นหา                          |
| ชื่อสถานศึกษา"<br>ปัตะประสำคัวปรายการครู*<br>ระบบสองรับไฟด์ jgg/prg/pdf ขนาดไม่เกิม 10 MB                                                                                                    | ี ชอสถานศกษา เมอพบชอแลว<br>ให้ คลิกคำว่า เลือก                    |
| รายเหตุ หายข้อสงสัย หรือดิลนีดูหาการใช้งาน กรุณาลิตสองพรมุยมิช้า                                                                                                    | คลิก "เลือกไฟล์เพื่อส่ง" เพื่ออัพโหลด<br>บัตรประจำตัวข้าราชการครู |
|                                                                                                    |                                                                   |

- เมื่อกรอกรายละเอียดครบถ้วน พร้อมทั้งอัพโหลดไฟล์บัตรประจำตัวข้าราชการครู และตรวจสอบข้อมูลให้ถูกต้อง แล้ว จะปรากฏสถานะการลงทะเบียนเรียบร้อย
- 2. จะมีอีเมลไปแจ้งตามอีเมลที่ใช้ลงทะเบียน ว่ารอเจ้าหน้าที่ตรวจสอบข้อมูลและอนุมัติการเข้าใช้ระบบ
- หลังจากเจ้าหน้าที่อนุมัติให้ใช้ระบบแล้ว จะมีอีเมลไปแจ้งให้ใช้งานระบบได<u>้ (หากไม่พบอีเมลแจ้งใน Inbox โปรด</u> <u>ตรวจสอบใน junk e-mail ด้วย</u>)

# <u>วิธี Login</u> เข้าใช้ระบบทุนการศึกษายุวพัฒน์ออนไลน์

<u>\*คุณครูที่ลงทะเบียนแล้ว</u>ไม่พบรหัสผู้ใช้งานให้ติดต่อเจ้าหน้าที่

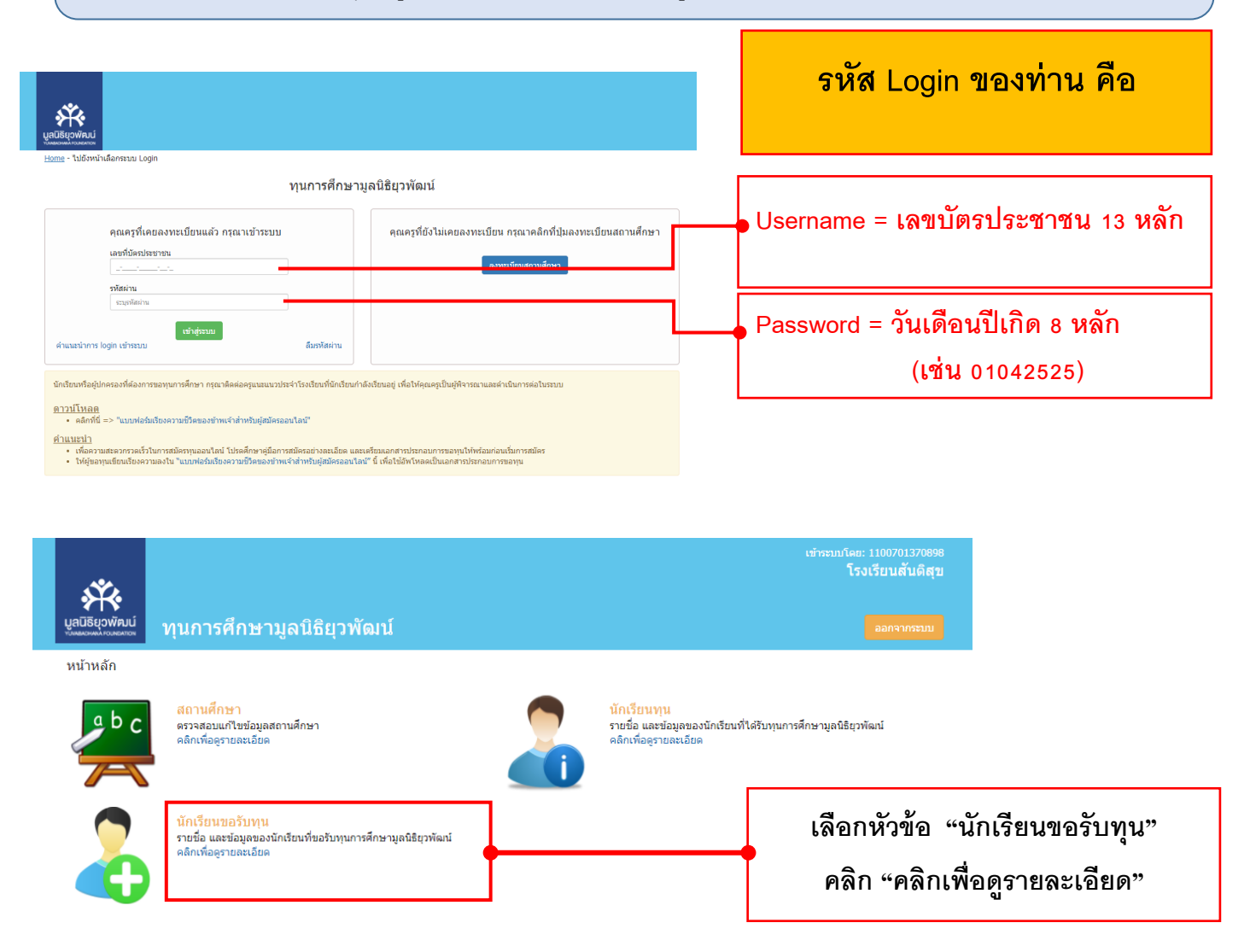

หลังจาก "คลิกเพื่อดูรายละเอียด" จะพบสิ่งที่ต้องดำเนินการ 3 ข้อ ที่จะต้องดำเนินการให้สถานะ เป็น <u>สถานะ**:สมบูรณ์**</u> โดยให้<u>คลิกเพื่อดูรายละเอียด</u>ในแต่ละข้อ

| มูลนิธิยุวพัฒน์<br>างพลงวงพง ความจากวง | ทุนการศึกษามูล               | າนิธิยุวพัฒน์               |                          |                                                          |                        |
|----------------------------------------|------------------------------|-----------------------------|--------------------------|----------------------------------------------------------|------------------------|
| <u>หน้าหลัก</u> - นักเรียนขอร่         | รับทุน                       |                             |                          |                                                          |                        |
| สิ่งที่ต้องสำเนินการ                   | 1. อ่าน "ข้อมูลเกี่ยวกับโครง | การทุนการศึกษา มูลนิธิยุวท่ | (ฒน์" ให้เข้าใจก่อนสมัด: | รขอพุน => คลิกเพื่อดูรายละเอียด                          | สถานะ: ไม่สมบูรณ์      |
|                                        | 2. อ่าน "ศาอธิบายวิธีการสม่  | สถานะ: ไม่สมบูรณ์           |                          |                                                          |                        |
|                                        | 3. บันทึกส่านวนนักเรียนดาม   | ข่วงขั้นของปีการศึกษา 256   | 4 => คลิกเพื่อดูรายละเ   | <mark>อียด</mark> (อยู่ด้านล่างของหน้าจอข้อมูลสถานศึกษา) | สถานะ: ไม่สมบูรณ์      |
|                                        |                              | ** จำเป็นต้องดำเ            | นินการให้ครบทั้ง 3       | ข้อ จึงจะสามารถขอทุนได้ **                               |                        |
| รายชื่อนักเรียนที่ข                    | อทุน                         |                             |                          |                                                          | 🕇 สมัครนักเรียนทุนใหม่ |
| รหัส                                   | ศานาหน้า                     | ชื่อ                        | นามสกุล                  | ประเภททุน                                                | สถานะ                  |
|                                        |                              |                             | - ไม่มีข้อมู             | a -                                                      |                        |

1. อ่านรายละเอียด "ข้อมูลเกี่ยวกับโครงการทุนการศึกษา มูลนิธิยุวพัฒน์"

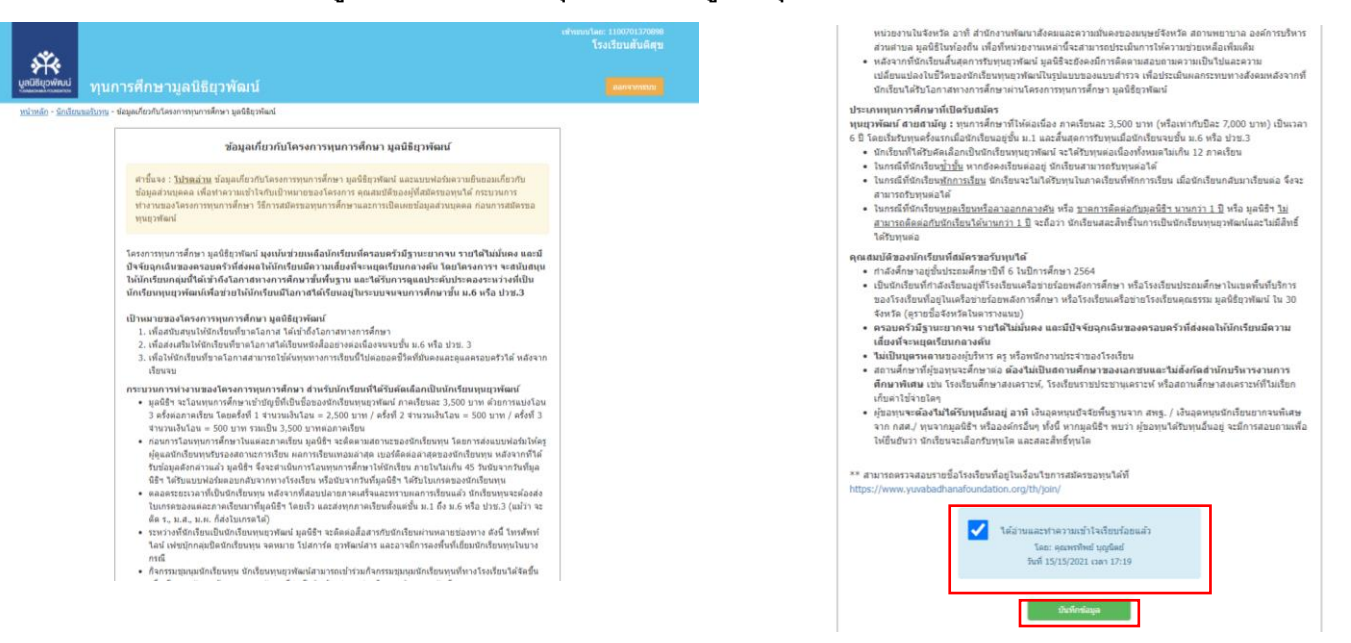

2. อ่านรายละเอียด "คำอธิบายวิธีการสมัครขอทุนการศึกษาและช่องทางการส่งใบสมัคร"

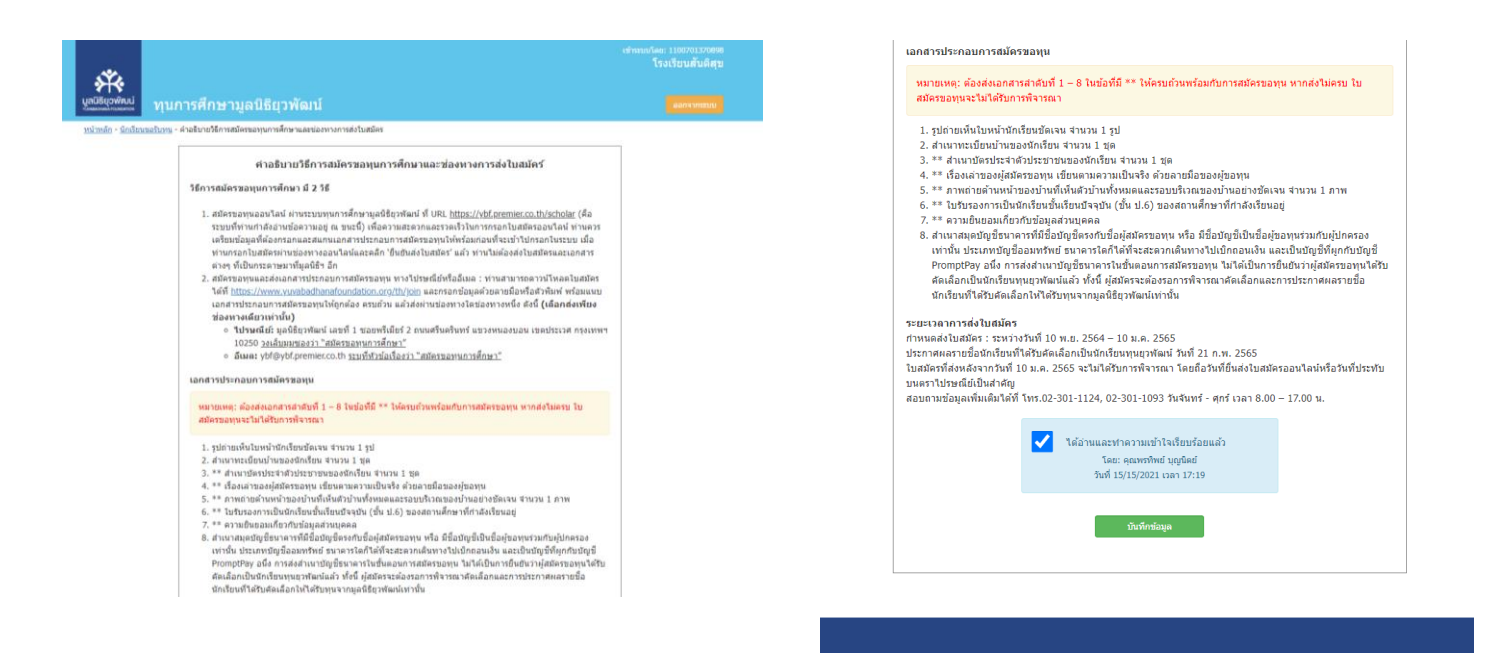

หลังจากอ่านรายละเอียดและทำความเข้าใจทั้งหมดแล้ว 2 ข้อแล้ว ให้เลือกทำเครื่องหมาย ✔ ได้อ่านและทำความเข้าใจเรียบร้อยแล้ว และกดบันทึกข้อมูล และเลือกกลับสู่หน้านักเรียนขอรับทุน  บันทึกจำนวนนักเรียนตามช่วงนั้น ของปีการศึกษา 2564 เมื่อคลิกเพื่อดูรายละเอียด จะไปที่หน้าข้อมูลสถานศึกษา เพื่อใส่ ข้อมูลจำนวนนักเรียนแต่ละชั้น เมื่อใส่ข้อมูลแล้ว ให้กดบันทึกและเลือกกลับสู่หน้านักเรียนขอรับทุน ดังนี้

| นาย 💙 ข้ยพันธ์                       | ศรีบันดา    | (084) 611-1010                | chaipun.s@gmail.com                                                  | ybf,0846111010 | •   |                       |
|--------------------------------------|-------------|-------------------------------|----------------------------------------------------------------------|----------------|-----|-----------------------|
|                                      |             |                               |                                                                      |                |     |                       |
| ชื่อครูผู้ติดต่อมูลนิธิ              |             |                               |                                                                      |                |     |                       |
| านำหน้า ชื่อ                         | นามสกุล เบล | าร์มือถือ E-mai               | 1                                                                    | Line ID        | - 1 |                       |
| กรุณาเดือ 🗸                          |             | ) Email ๆ<br>และใช้เ<br>ขอทุน | หลักในการติดต่อกับมูลนิธิฯ<br>สำหรับการยืนยันด้วดนเพื่อเข้าใช้งานระเ | מו             | u   | กรอกจำนวนนักเรีย      |
| ทับ                                  |             |                               |                                                                      |                |     | ให้ครบทุกชั้นเรียน หา |
| วนนักเรียนตามช่วงชั้นปีการศึกษา 2564 |             |                               |                                                                      |                |     | ເຊຍດາໃດໃນອີດ້ຄາວ      |
| ดับขั้น <b>≭</b>                     | จำนวน (     | คน) *                         |                                                                      |                |     | เวยนเตเมมนกแรยนเร     |
| u.1                                  | ~           |                               |                                                                      |                |     | เลข 0                 |
| ນ.2                                  | ~           |                               |                                                                      |                |     |                       |
| a.3                                  | ~           |                               |                                                                      |                |     | แล้วกด บันทึก         |
| u.4                                  | ~           |                               |                                                                      |                |     |                       |
| u.5                                  | ~           |                               |                                                                      |                |     |                       |
|                                      | ~           |                               |                                                                      |                |     |                       |

#### หลังจากดำเนินการรายละเอียดและทำความเข้าใจ ครบทั้ง 3 ข้อ ระบบจะมีปุ่ม <u>สมัครนักเรียนทุนใหม่</u>

| .*                                                                          |                                                                                                    | เข้าระบบโดย: 1100701370898<br>โรงเรียนสันติสุข     |                                                                         |
|-----------------------------------------------------------------------------|----------------------------------------------------------------------------------------------------|----------------------------------------------------|-------------------------------------------------------------------------|
| มูลนิธิยุวพัฒน์<br>เหละเหล่า เวเพยสาวง                                      | ทุนการศึกษามูลนิธิยุวพัฒน์                                                                                                    | ออกจากระบบ                                         |                                                                         |
| <u>หน้าหลัก</u> - นักเรียนขอร้                                              | <u>ร</u> ับทุน                                                                                                    |                                                    |                                                                         |
| สิ่งที่ต้องดำเนินการ                                                        | <ol> <li>อ่าน "ข้อมูลเกี่ยวกับโครงการทุนการศึกษา มูลนิธิยุวพัฒน์" ให้เข้าใจก่อนสมัครขอทุน =&gt; คลิกเพื่อดูรายละเอียด</li> </ol>                                                                                                    | สถานะ: สมบูรณ์                                     |                                                                         |
|                                                                             | <ol> <li>อ่าน "ค่าอธิบายวิธีการสมัครขอทุนการศึกษาและช่องทางการส่งใบสมัคร" ให้เข้าใจก่อนสมัครขอทุน =&gt; คลิกเพื่อคูรายละเอียด</li> </ol>                                                                                                    | สถานะ: สมบูรณ์                                     |                                                                         |
|                                                                             | 3. บันทึกจำนวนนักเรียนตามช่วงขั้นของปีการศึกษา 2564 => <mark>คลิกเพื่อดูรายละเอียด</mark> (อยู่ด้านล่างของหน้าจอข้อมูลสถานศึกษา)                                                                                                    | สถานะ: สมบูรณ์                                     |                                                                         |
| ายชื่อนักเรียนที่ข                                                          | มหา                                                                                                    | + สมัครบักเรียนทุนใหม่                             | จะพบหน้าจอ สมัครนักเรียน<br>ทุนใหม่ ให้กดเลือก<br>3 สมัครนักเรียนทุนใหม |
| หมายเหตุ:<br>• หากไม่สามาร<br>• ท่านสามารถง<br>เวลา 20.00 1<br>• สอบยามข้อม | รถ พัมพ์ในหมัดร ได้ กรุณาติดตั้งโปรแกรมนี้ก่อน <u>อยิก</u><br>ดรวจสอบรายชื่อมีกเรียนที่ผ่านการคัดเดือกไห้เป็นมักเรียนทุนยุวพัฒนปีการศึกษา 2565 ใต้ที่ https://www.yuvabadhanafoundation.org/<br>น. เป็นต้นไป<br>แต่พันดังได้ E-mail address: wht@uhtpremier.n.th. Farehook.com/Ynabadhana หรือ Line@u6adhanastriviani (TD Line: @DC | join ตั้งแต่วันที่ 21 กุมภาพันธ์ 2565<br>7741901 ) |                                                                         |

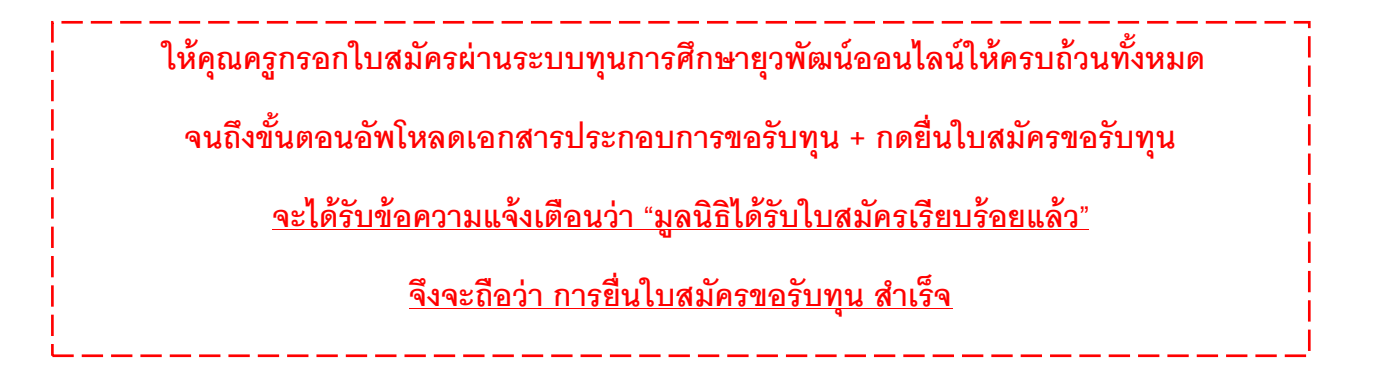

## <u>คำแนะนำ: ท่านจำเป็นต้องกรอกข้อมูล ข้อที่มี \* ให้ครบทุกข้อ มิฉะนั้นจะไม่สามารถกดเลื่อนไปยังหน้าถัดไปได้</u> <u>ตัวอย่างใบสมัครขอรับทุนการศึกษาออนไลน์ หน้าที่ 1 ข้อมูลผู้ขอรับทุน</u>

| ເມີຣົຍວໜັສແ                                                   |                                                       | đove                                                    | . <u></u>                                     | 0 m la f                              |              |               |              |            |            |            |
|---------------------------------------------------------------|-------------------------------------------------------|---------------------------------------------------------|-----------------------------------------------|---------------------------------------|--------------|---------------|--------------|------------|------------|------------|
|                                                               | ทุนการ                                                | ัศกษามูล                                                | งนธยุว                                        | พฒน                                   |              |               |              |            |            | ออกจากระบบ |
| <u>unceur</u> - <u>unceur</u>                                 | <u>1930 Air</u> - 1981                                | 103 104 1 1                                             |                                               |                                       |              |               |              |            |            |            |
| สมัครทุนยุ                                                    | วพัฒน์ ป                                              | ระจำปีการ                                               | ศึกษา 3                                       | 2565                                  |              |               |              | i          |            |            |
|                                                               |                                                       |                                                         |                                               |                                       |              |               |              |            |            |            |
| 1. ข้อมูลผู้ขอร่                                              | รับทุน                                                |                                                         |                                               |                                       |              |               |              |            |            |            |
| ผู้ขอรับทุนเคย<br>หรือไม่*                                    | ได้รับทุนการศึก                                       | ษามาก่อน                                                | 🔿 ไม่เคย                                      | ⊖ เคย                                 |              |               |              |            |            |            |
| กำลังศึกษาอยู่                                                | ขั้น*                                                 |                                                         | กรุณาเลือก                                    | ~                                     | สมัครรับทุน* |               |              | กรุณาเลือก |            | ~          |
| นักเรียนได้รับเ                                               | งินทุนอุดหนุนปั                                       | จจัยพื้นฐาน                                             | 🔿 ไม่ได้รับ                                   | 🔿 ได้รับ                              |              |               |              |            |            |            |
| จาก สพฐ. มาก<br>คำนำหน้า*                                     | ายนหรอ เม                                             |                                                         | กรุณาเลือก                                    | ~                                     |              |               |              |            |            |            |
| ชื่อ *                                                        |                                                       |                                                         |                                               |                                       | นามสกุล*     |               |              |            |            |            |
| ชื่อเล่น*                                                     |                                                       |                                                         |                                               |                                       |              |               |              |            |            |            |
| วัน/เดือน/ปีเกิด                                              | ด*                                                    |                                                         | ju. ♥/                                        | เดือน 🗸 / ปี 🗸                        | อายุ         |               |              |            |            |            |
| จังหวัดที่เกิด*                                               |                                                       |                                                         | ้ กรุณาเลือก                                  | · · · · · · · · · · · · · · · · · · · |              |               |              |            |            |            |
| สัญชาติ*                                                      |                                                       |                                                         | กรุณาเลือก                                    | ~                                     |              |               |              |            |            |            |
| เชื้อชาติ*                                                    |                                                       |                                                         | กรณาเลือก                                     | ~                                     |              |               |              |            |            |            |
| ศาสนา*                                                        |                                                       |                                                         | กรุณาเลือก                                    | ~                                     |              |               |              |            |            |            |
| เลขที่บัตรประว                                                | ชาชน                                                  |                                                         |                                               |                                       |              |               |              |            |            |            |
| เลขที่บัตรต่างด                                               | ล้าว                                                  |                                                         |                                               |                                       |              |               |              |            |            |            |
| เบอร์โทรศัพท์ม                                                | มือถือ*                                               |                                                         |                                               |                                       |              |               |              |            |            |            |
|                                                               |                                                       |                                                         |                                               |                                       |              |               |              |            |            |            |
| Line ID                                                       |                                                       |                                                         |                                               |                                       |              |               |              |            |            |            |
| Facebook                                                      |                                                       |                                                         |                                               |                                       |              |               |              |            |            |            |
| สุขภาพของผู้รั                                                | ับทุน*                                                |                                                         | กรุณาเลือก                                    | ~                                     |              |               |              |            |            |            |
| ผลการเรียนชั้น                                                | 1                                                     |                                                         | กรุณาเลือก                                    | ~                                     | เทอม 1       |               |              | เทอม 2     |            |            |
| ขอให้ระบุผลการเรื<br>- กรณีกำลังเรียนข่<br>- กรณีกำลังเรียนข่ | รียนเทอมล่าสุดา<br>ชั้น ป.6 สามารถ<br>ชั้น ม.3 สามารถ | ที่ทางโรงเรียนออ<br>ระบุเกรด ป.5 เท<br>ระบุเกรด ม.2 เทส | กเกรดให้กับา<br>อม 2 หรือ ป.<br>อม 2 หรือ ม.: | มักเรียนแล้ว<br>5 เทอม 1<br>3 เทอม 1  |              |               |              |            |            |            |
| ที่อยู่ตามทะเบี                                               | ยนบ้าน                                                |                                                         |                                               |                                       |              |               |              |            |            |            |
| เลขที*                                                        |                                                       |                                                         |                                               | อาคาร/หมู่บ้าน                        |              |               | หมู่ที*      |            |            |            |
| ซอย                                                           |                                                       |                                                         |                                               | ถนน                                   |              |               | จังหวัด*     | ~          | กรุณาเลือก | ~          |
| อำเภอ*                                                        |                                                       | กรุณาเลือก                                              | ~                                             | ตำบล*                                 | กรุณาเลือก   | ~             | รหัสไปรษณีย่ | *          |            |            |
| ที่อยู่ปัจจุบันที่ดิ                                          | โดต่อได้                                              |                                                         | □ดามทะเป                                      | ขนบ้าน                                |              |               |              |            |            |            |
| เลขที่*                                                       |                                                       |                                                         |                                               | อาคาร/หมู่บ้าน                        |              |               | หมู่ที่*     |            |            |            |
| ซ่อย                                                          |                                                       |                                                         |                                               | ถนน                                   |              |               | จังหวัด*     |            | กรุณาเลือก | ~          |
| อำเภอ*                                                        |                                                       | กรุณาเลือก                                              | *                                             | ตำบล*                                 | กรุณาเลือก   | ~             | รหัสไปรษณีย่ | *          |            |            |
| หมวยเหตะ กรก                                                  | เาระบุข้อมูลที่อยุ                                    | ยู่ให้ครบถ้วนตามผ                                       | จวามเป็นจริง                                  | หากไม่มีข้อมูลให้ระบุเครื่องหมาง      | ı (-)        |               |              |            |            |            |
| in conți riți                                                 |                                                       |                                                         |                                               |                                       |              |               |              |            |            |            |
|                                                               | <u>ของผู้ขอรับทุน</u>                                 | <u>(ไม่ต้องระบุชื่อผู้</u><br>น                         | <u>ขอรับทุน)</u><br>เมสกุล                    | อายุ (ปี)                             | ความสัมพัน   | ธ์กับผู้ขอรับ | ขั้นเรียน    | ē          | าชีพ       |            |
| <u>รายชื่อพี่น้อง</u><br>คำนำหน้า                             | ชื่อ                                                  |                                                         |                                               |                                       | ทุน          |               |              |            |            |            |
| <u>รายชื่อพี่น้อง</u><br>คำนำหน้า                             | ชื่อ                                                  |                                                         |                                               |                                       |              |               |              |            |            |            |
| <u>รายชื่อพี่น้อง</u><br>คำนำหน้า<br>ครุณาเลือะ ❤             | ข้อ                                                   |                                                         |                                               |                                       | กรุณาเลือง   | •             | •            |            |            | ລນ         |

## <u>ตัวอย่างใบสมัครขอรับทุนการศึกษาออนไลน์ หน้าที่ 2 ข้อมูลสถานศึกษา</u>

(กรอกข้อมูลการติดต่อคุณครูของโรงเรียนปัจจุบัน และข้อมูลสถานศึกษาที่นักเรียนต้องการศึกษาต่อ)

|              | *.                                       |                       |                           |         |                |                      | <sub>โดย:</sub> 1100701370898<br>โรงเรียนสันดิสุข |
|--------------|------------------------------------------|-----------------------|---------------------------|---------|----------------|----------------------|---------------------------------------------------|
|              | ₩<br>ยุวพัฒน์<br>พงศอนพธสสาวท            | ารศึกษามูล            | นิธิยุวพัฒน์              |         |                |                      |                                                   |
| <u>หน้าห</u> | <u>ลัก</u> - <u>นักเรียนขอรับทุน</u> - 1 | บสมัคร หน้า 2         |                           |         |                |                      |                                                   |
| ສາ           | มัครทุนยุวพัฒน์                          | ์ ประจำปีการศ์        | กษา 2565                  |         |                | มายแสนดี ยังคื       | ĩa                                                |
| 2.           | ข้อมูลสถานศึกษา                          |                       |                           |         |                |                      |                                                   |
|              | กรณีที่ได้รับคัดเลือกให้                 | รับทุนการศึกษา ต้องกา | รให้แจ้งผลกับครูท่านใด*   |         | ครูประจำขั้น 🗸 |                      |                                                   |
|              |                                          | คำนำหน้า*             | ชื่อ*                     | นาม     | สกุล*          | เบอร์โทรศัพท์มือถือ* |                                                   |
|              | ครูประจำชั้น*                            | กรุณาเลือก            | ·                         |         |                | ()                   |                                                   |
|              | ครูแนะแนว*                               | กรุณาเลือก            | •                         |         |                | ()                   |                                                   |
|              |                                          |                       |                           |         |                |                      |                                                   |
|              | สถานศึกษาที่ต้องการ                      | สึกษาต่อ              | 🔿 สถานศึกษาเดิม 🌘 ย้ายสถา | านศึกษา |                |                      |                                                   |
|              | ชื่อสถานศึกษา                            |                       |                           |         | 6              |                      |                                                   |
|              | เลขที่                                   |                       |                           |         | อาคาร/หมู่บ้าน |                      |                                                   |
|              | หมู่ที่                                  |                       |                           |         | ตรอก/ซอย       | ตรอก/ช่อย            |                                                   |
|              | ถนน                                      | ถนน                   |                           |         | จังหวัด        | กรุณาเลือก           | ~                                                 |
|              | อ่าเภอ                                   | กรุณาเลีย             | n                         | ~       | ด่าบล          | กรุณาเลือก           | ~                                                 |
|              | รหัสไปรษณีย์                             |                       |                           |         |                |                      |                                                   |
|              | _                                        |                       |                           |         |                |                      |                                                   |
|              |                                          | กลับ                  |                           | บันทึก  |                | ถัดไป                |                                                   |

## <u>ตัวอย่างใบสมัครขอรับทุนการศึกษาออนไลน์ หน้าที่ 3 ข้อมูลครอบครัวของนักเรียน</u>

|                                  |                                     |                                  |                          | เข้าระบบโคย: 1100701370898<br>โรงเรียนสันดิสุข |
|----------------------------------|-------------------------------------|----------------------------------|--------------------------|------------------------------------------------|
| งางผลเอาเหน่ ความระการง          | ทุนการศึกษามูลนิ                    | ธิยุวพัฒน์                       |                          |                                                |
| <u>หน้าหลัก</u> - <u>นักเรีย</u> | <u>มขอรับทุน</u> - ใบสมัคร หน้า 3   |                                  |                          |                                                |
| สมัครทุนเ                        | ยุวพัฒน์ ประจำปีการศึก              | าษา 2565                         |                          | มายแสบดี ยังดีโจ                               |
| 3. ข้อมูลคระ                     | บบครัวผู้ขอรับทุน                   |                                  |                          |                                                |
| สถานภาพคร                        | อบครัว" บ                           | ดามารดาอยู่ด้วยกันกับผู้ขอรับทุน | ~                        |                                                |
| สถานภาพบิด                       | ก*                                  | รณาเลือก                         | ~                        |                                                |
| สถานภาพมา                        | เรดา" ก                             | รณาเดือก                         | ~                        |                                                |
| ปัจจุบันนักเรื                   | ยนอาศัยอยู่กับ (ตอบได้มากกว่า 1 ข้อ | 1)*                              |                          |                                                |
| 🖾 บิดา                           |                                     |                                  | 🗆 บิดาเลี้ยง             |                                                |
| 🖾 มารดา                          |                                     |                                  | 🗆 มารดาเลี้ยง            |                                                |
| 🗆 ญาติ                           |                                     |                                  | 🗆 บุคคลอื่นที่ไม่ใช่ญาติ |                                                |
| ชื่อมิดา                         | •                                   | นามสกุล"                         | เบอร์โทรศัพท์มือถือ *    | ()                                             |
| ชื่อมาร                          | ดา*                                 | นามสกุล*                         | เบอร์โทรศัพท์มือถือ *    | ()                                             |
|                                  | กลับ                                |                                  | บันทึก                   | ถืดไป                                          |

# ตัวอย่างใบสมัครขอรับทุนการศึกษาออนไลน์ หน้าที่ 4 ข้อมูลเกี่ยวกับผู้ส่งเสียรับผิดชอบค่าใช้จ่าย

| <complex-block></complex-block>                                                                                                    |
|----------------------------------------------------------------------------------------------------|
|                                                                                                    |
|                                                                                                    |
| Image: Additional and and and and and and and additional and and additional and and additional and and additional and additional anditional additional anditional anditional and addition                                                                                                    |
| Image: State and Malescand Malescan                                                                                                    |
| Image: set in the set in the set in                                                                                                    |
| Niglistifulturusedenastif       endersteleeteeteeteeteeteeteeteeteeteeteeteete                                                                                                    |
|                                                                                                    |
| undatame     view     2.1152:30833140724331       if wiew     if wiew     if wiew       if wiew     if wiew     if wiew       if wiew     if wiew                                                                                                    |
| in resulan      Statistics: istice with this ist is ist is ist is ist is ist is ist is ist is ist is ist is ist is ist ist                                                                                                    |
| ມູນຂອງ                                                                                                    |
| และสามาร์สามาร์สา<br>เข้าสามาร์สามาร์สามาร์สามาร์สามาร์สามาร์สามาร์สามาร์สามาร์สามาร์สามาร์สามาร์สามาร์สามาร์สามาร์สามาร์สามาร์สามาร์สามาร์สามาร์สามาร์สามาร์สามาร์สามาร์สามาร์สามาร์สามาร์สามาร์สามาร์สามาร์สามาร์สามาร์สามาร์สามาร์สามาร์สามาร์สามาร์สามาร์สามาร์สามาร์สามาร                                                                                                    |
| มายการ: การการกรรมสมโมร์ร ทางไม่มีข่อมูลร่าน โทนโฟลมูลต้อยมาย -                                                                                                    |
| มนของ 3 งานขึ้นของกุลคลที่ รับคิดของกุลคลที่ รับคิดของการ                                                                                                    |
|                                                                                                    |
| สม บันท์ อันไป                                                                                                    |
| มูลของ<br>อาชีท รายข้อของบูลลลท์ ริมลิตของแต่ไข้งาย<br>สำลับ<br>ที่ ประเทพลาซีพ* รายละเอียด* รายสะเอียด*<br>1 กรุณาเลือก v อา<br>เริ่ม<br>เริ่ม                                                                                                    |
| มูลของ<br>อาธิม<br>อาธิม<br>ระชับของบุคลลท์ รับดีดขอบสาไปร่าย<br>อำธัน<br>มีส่น<br>มีระบาทอาซีพ* รายละเอียล* รอยได้ที่ได้รับ(บาท)*<br>1 กรุณาเลือก ↓ อา<br>2.อาชีพผู้สั่งเสีย                                                                                                    |
| มนูลของ 3<br>อาธิ์ท รายชีอของบุคลลที่ วันดีคของเล่าใช้งาย<br>ลำลัน ประเภทอาชีพ* รายสะเดียล* รอยได้ที่ได้รับ(บาท)*<br>1 กรุณาเลือก ง อา<br>เพิ่ม                                                                                                    |
| มุลของ<br>อาภัท รายข้อของบุคลล์ที่ รับคิดของนุลาส์ที่ รับคิดของนำไข่งาย<br>อำภัท รายข้อของบุคลล์ที่ รับคิดของนำไข่งาย<br>อำภัท ประเภทอาทัท * รายละเอียล * จะยไล์ที่ได้รับ(บาท)*<br>1 กรุณาเลือก v อา<br>รัณย                                                                                                    |
| มูลของ 3<br>กรัพ ระบร์เรของบุคลลท์ รับคิดขอบต่าไปร่าย<br>สำคัญ ประเภทอาทีพ * รายอะเดียล * จะยไล้ที่ได้รับ(บาพ)*<br>1 กรุณาเลือก                                                                                                    |
| รหรีตสำนตั อาท์ท รายขึ้ยของบุคลลท์ รับติดของน่าไข้งาย<br>ai กับ<br>1 กรุณานอก ✓ อบ<br>เช่น<br>เช่น                                                                                                    |
| ลำกับ<br>ที่<br>ที่<br>ที่<br>พับ<br>รายละเดียล*<br>คายละเดียล*<br>คายละเดียล*<br>คายละเดียล*<br>คายละเดียล<br>คายละเดียล<br>คายละ<br>คายละ<br>คายล<br>คายละ<br>คายล<br>คายละ<br>คายล<br>คายละ<br>คายล<br>คายละ<br>คายล<br>คายละ<br>คายล<br>คายละ<br>คายละ<br>คาย<br>คายละ<br>คายละ<br>คายละ<br>คายละ<br>คายละ<br>คา<br>คายล<br>คาย<br>คายละ<br>คา<br>คา<br>คายละ<br>คาย<br>คาย<br>คา<br>คาย<br>คาย<br>คา<br>คา<br>คา<br>คา<br>คา<br>คาย<br>คาย |
| 1 กรณาน้อก v อบ<br>กับ<br>2.อาชีพผู้ส่งเสีย                                                                                                    |
| <sup>๗</sup>                                                                                                    |
|                                                                                                    |
|                                                                                                    |
|                                                                                                    |
|                                                                                                    |
| กลับ บันทึก ดัดไป                                                                                                    |
|                                                                                                    |
|                                                                                                    |
|                                                                                                    |
| ลของ 4                                                                                                    |
| ลของ 4<br>ลัของ อาบิพ รายนี้อของบุคคลที่ รับผิดขอบค่าใช้จ่าย                                                                                                    |
| ลของ 4<br>รวิติส่วนตัว อาชีพ รายนี้อยองบุตคลที่ ริมศิตขอบตำใช้จ่าย<br>ณาระบุป้อมูลของบุตคลที่ รับผิดขอบตำใช้จ่าย                                                                                                    |
| ลของ<br>รายซี่สวนตัว อายีพ รายซี่อของบุตคลที่ วันผินชอบผ่าใช้จ่าย<br>เฉเาระบุข้อมูลของบุตคลที่ วันผิดชอบน่าใช้จ่าย<br>ท่าถับ<br>ที่ ชื่อ/นามสฤล* อานุ/สุขภาพ* การศึกษา* อาชีพ                                                                                                    |
| ลของ 4<br>รัสส่วนตัว อาบีพ <mark>รายนี่อนของบูตคดที่ รับเกียนขมต่าใช้ร่าย</mark><br>หนาระบุช่อมูลของบูตคดที่ รับเกีดชอบต่าใช้ร่าย<br>กลับ<br><mark>ที่ ชื่อ/งามสฤด* อาบุ/สุทภาพ* การศึกษา* อาชีพ</mark><br>1 ศาปหน้า อาชุ สถานภาพการศึกษา ประเภทอาชีพ                                                                                                    |
| ลของ 4<br>รรดิส่วนตั้ง อาร์พ <mark>รายธิ์สของบุตคลที่ รับศิดชอบดำไข้จำย</mark><br><b>กลับ</b><br><mark>ที่ ชื่อ/เกมสกุล* อานุสุขภาพ* การศึกษา* การศึกษา* อาช์พ<br/>1 สำนำหน้า อานุ สถามาพการศึกษา ประเทศาลิต<br/>1 มาย ↓ นานสกุล สถามาพการศึกษา ประเทศาลิต<br/>รอ บานสกุล สุขภาพ ชิ้มการศึกษา วายใต้ออเมือน(บาท) อานุ<br/>4.5ายชื่อบุคคลที่</mark>                                                                                                    |
| ล้มอง<br>รัติส่วนตัว อาบีพ <mark>านข้อของบุตคลที่ รับผิดชอบค่าใช้ร่าย</mark><br>ห้ส่วนหวัา<br>ท <mark>ี่ ชื่อ/เมมสกุล* อานุ/สุขภาพ* การศึกษา* อานีพ<br/>1 ที่มาย งานแสกุล<br/>ชื่อ บานแสกุล<br/>ชื่อ บานแสกุล<br/>ชื่อเหาพ สมบูรณ์เนื่อแรง มีสามาพ ที่กษา มีสอบต่าง<br/>ชื่อ บานแสกุล<br/>ชื่อเหาพ สมบูรณ์บริมาพ การที่กษา มีสอบต่าง<br/>ชื่อ บานแสกุล<br/>ชื่อเหาพ สมบูรณ์เนื่อแรง มีสามาพ ที่มีการศึกษา มีสอบต่าง<br/>ชื่อ บานแสกุล<br/>ชื่อเหาพ สมบูรณ์เนื่อแรง มีสามาพ 1000000000000000000000000000000000000</mark>                                                                                                    |
| ลบอง 4<br>รัสสับเด้) อาบีพ <mark>รษณ์ของบุคคลที่ รับผิดชอบต่าใช้ว่าย</mark><br>สถาระบุช้อมูลของบุคคลที่ รับผิดชอบต่าใช้ว่าย<br>กลับ <mark>ช้อ/นามสกุล* อาบุ/สุขภาพ* การศึกษา*</mark> <mark>อาชีพ</mark><br>1 ตำนังหน้า<br>นาย ♥ นามสกุล สถาบภาพการศึกษา ประเภทอาชีพ<br>1 นาย ♥ นามสกุล สถาบภาพการศึกษา ประเภทอาชีพ<br>12 - 17 ♥ กำลังศึกษา ♥ การศึกษา ♥ การแล้อล ♥ ๗<br>ชื่อ บานสกุล สถาบภาพการศึกษา ประเภทอาชีพ<br>1 มาย ♥ นามสกุล สถาบภาพการศึกษา ประเภทอาชีพ<br>1 มาย ♥ นามสกุล สถาบภาพการศึกษา ประเภทอาชีพ<br>1 มาย ♥ นามสกุล สถาบภาพการศึกษา ประเภทอาชีพ<br>1 มาย ♥ นามสกุล สถาบภาพการศึกษา ประเภทอาชีพ<br>1 มีระบภาพ ภาพ ภาพ ภาพ ภาพ ภาพ การศึกษา ประเภทอาชีพ<br>1 มาย ♥ นามสกุล สถาบกาพการศึกษา ประเภทอาชีพ<br>1 มาย ♥ นามสกุล สถาบกาพการศึกษา ประเภทอาชีพ<br>1 มระบทศิลป์ รับผิดชาย ที่มาย การสาน ที่มาย ที่มีบากครอง รับผิดชาย                                                                                                    |
| ลของ 4<br>รัสสามตั อาร์พ <mark>รายนี่อของบุคคลที่ รับมีคชอบคำไข้ร่าย</mark><br>การีม <mark>ชื่อ/เกามสกุล* อายุสุขภาพ* การศึกษา* อาซ์พ</mark><br>1 สำนาหน้า อายุ สถานาพทารศึกษา ประเทลาซิพ<br>1 มีขามหน้า อายุ สถานาพทารศึกษา ประเทลาซิพ<br>พอนานสกุล อายุ สถานาพทารศึกษา ประเทลาซิพ<br>พอนานสกุล อายุ สถานาพทารศึกษา ประเทลาซิพ<br>พอนานสกุล อังล์ใจ อายุศิลษ์ประยุธรรมโตรฐรร<br>เสม                                                                                                    |

# ตัวอย่างใบสมัครขอรับทุนการศึกษาออนไลน์ หน้าที่ 5 ความคิดเห็นของคุณครู

|                                                                                                    | เข้าระบบโดย: 1100701370898<br>โรงเรียนสันดิสุข |
|----------------------------------------------------------------------------------------------------|------------------------------------------------|
|                                                                                                    |                                                |
| <u>หน้าหลัก</u> - <u>นักเรียนขอรับหุน</u> - ใบสมัคร หน้า 5                                                                                                    |                                                |
| สมัครทุนยุวพัฒน์ ประจำปีการศึกษา 2565                                                                                                    | นายแสนดี ยิ่งดีใจ                              |
| 5. ความคิดเห็นของครู                                                                                                    |                                                |
| ครูยู่ไห้ความคิดเห็น กรุณาเลือก ✓                                                                                                    |                                                |
| นักเรียนมีความเสี่ยงที่จะเรียนไม่จบขั้น ม.6 หรือ ปวช. 3 มากน้อยแคไหนหากไม่ได้รับทุนการศึกษาในครั้งนี้ *<br>◯ มีความเสี่ยงมาก ◯ มีความเสี่ยงปานกลาง ◯ มีความเสี่ยงน้อย                                                           |                                                |
| ขอให้คุณครูช่วยเล่าให้พึงเกี่ยวกับ<br>1. สภาพครอบครัวของนักเรียนผู้ขอทุนว่ามีความยากล่าบากอย่างไร<br>2. 1-3 ปีที่ผ่านมาครอบครัวของนักเรียนมีเหตุการณ์หรือวิกฤตทางครอบครัวที่ส่งผลต่อชีวิตความเป็นอยู่ของนักเรียนหรือไม่อะไรบ้าง |                                                |
| โปรดเขียนอธิบายโดยละเอียด *                                                                                                    |                                                |
|                                                                                                    |                                                |
| กลับ                                                                                                    | ถัดไป                                          |

## <u>ตัวอย่างใบสมัครขอรับทุนการศึกษาออนไลน์ หน้าที่ 6 เอกสารผู้ขอรับทุน</u>

(กรุณาอัพโหลดไฟล์เอกสารประกอบการขอทุนในข้อ 1-9 ให้ครบถ้วนจึงจะสามารถไปในหน้าถัดไปเพื่อกดยื่นใบสมัคร)

#### 6. เอกสารผู้ขอรับทุน

| <pre>preference of the second second</pre>                                                                                                    |                                                                      |                                                                                                    |
|----------------------------------------------------------------------------------------------------|----------------------------------------------------------------------|----------------------------------------------------------------------------------------------------|
| <ul> <li>p. processor intervention of the second of the second of the se</li></ul>                                                                                                    | มูลนิธิยุวพัฒน์จะพิจาร                                               | ณาใบสมัครต่อเมื่อผู้ขอทุบได้กรอกข้อมูลพร้อมแบบเอกสารการสมัคร <b>``ครบก้วนสมบูรณ์และส่งเอกสารภายในระยะเวลาที่กำหนด</b> ″ เท่านั้น                                                                                                    |
| <ul> <li>a. Service devices of the service of the service of the s</li></ul>                                                                                                    | <ol> <li>รูปถ่ายเห็นใบหน้าน่</li> <li>ส่วนวงชุมข้อมู่เว้า</li> </ol> | มักเรียนชัดเจนขนาด 1 นิ้ว จำนวน 1 รูป<br>ตองมัดเรียน ว่ามาวน 1 ต่อ                                                                                                    |
| 4. f. dam stagelen sove<br>(evr) (evr)                                                                                                    | <ol> <li>3. สำเนาบัตรประจำตัว</li> </ol>                             | ของมีกเรอน จำนวน 1 ชุด<br>วประชาชนนักเรียน จำนวน 1 ชุด หรือ สำเนาบัตรต่างด้าวจำนวน 1 ชุด*                                                                                                    |
| <pre>( entites =&gt; isuestatisticanises elements) ( entites =&gt; isuestatisticanises elements) ( entites =&gt; invites entities entities elements) ( entites =&gt; invites entities entities elements) ( entites =&gt; invites entities entities elements) ( entites =&gt; invites entities entities elements) ( entites =&gt; invites entities entities elements) ( entites =&gt; invites entities entities elements) ( entites =&gt; invites entities entities elements) ( entites =&gt; invites entities entities elements) ( entites =&gt; invites entities entities elements) ( entites =&gt; invites entities entities elements) ( entites =&gt; invites entities entities entities entities elements) ( entites =&gt; invites entities entities entities elements) ( entites =&gt; invites entities entities entit entities entities</pre>                                                                                                    | 4. เรื่องเล่าของผู้สมัค                                              | รขอทุน*                                                                                                    |
| <pre>(crystan = &gt; "page server any bype" (crystan = &gt; "crystan ender any bype" (crystan = &gt; "crystan ender a</pre>                                     | (ดาวน์โหลด => "<br>5. ติดถาพถ่ายด้านหม่                              | แบบฟอร์มเรื่องเล่าของผู้สมัครขอทุน″)<br>โวของบ้ามพื้นมีนอ้างโวมชั้งหมดและรองหริเวณของบ้านอย่างขัดเวน โดยมีถาพมัดเรียนผัของหมดะ/หรือครอมคร้าอย่ในกาพค้าย*                                                                                                    |
| <ul> <li>b. Human biological sector of the log survey of the log survey of the log s</li></ul>                                                                                                    | (ดาวน์โหลด => "                                                      | אריין אריין אריין אריין אריין אריין אריין אריין אריין אריין אריין אריין אריין אריין אריין אריין אריין אריין ארי<br>אריין אריין אריין אריין אריין אריין אריין אריין אריין אריין אריין אריין אריין אריין אריין אריין אריין אריין ארי                                                          |
| 2. restauranterioriza generalizationethyliologie av<br>(consideration in the second second seco                                                                                                    | 6. ใบรับรองการเป็นนั                                                 | กเรียนของสถานศึกษาปัจจุบัน*                                                                                                    |
| <ul> <li>b. kroske server i server i server i server i se server i se server i se server i se server i server i server i server i se server i se serve</li></ul>                                                                                                    | 7. ความยินยอมเกียวกํ                                                 | เ้บข้อมูลส่วนบุคคลสำหรับนักเรียนทุน *<br>                                                                                                    |
| <pre>( crystale =&gt; 'crystalesecory') // crystalesecory // crystalesecory // crystale</pre>                                                                                                    | (ดาวนเหลด =><br>8. ความยินยอมเกี่ยวย่                                | ดาวนเหลดเอกสาร )<br>วับข้อมอส่วนบคดอส่าหรับคระมีให้ข้อมอ *                                                                                                    |
| <ul> <li>A staniski glavneniški glavne kaj glavne v is škal glavne v is škal glavne staniski struming kasamine in unita klavne staniski struming kasamine in unita klavne staniski struming klavne staniski struming klavne staniski struming klavne staniski struming klavne staniski struming klavne staniski struming klavne staniski struming klavne staniski struming klavne staniski struming klavne struming klavne str</li></ul>                                                                                                    | (ดาวน์โหลด => "                                                      | ้ดาวน์โหลดเอกสาร")                                                                                                    |
| na Les biography Analysis Provide job y et Amberny angeorem in the angeorem in the angeorem in                                                                                                    | 9. สำเนาสมุดบัญชีธน                                                  | าคารที่มีชื่อบัญชีตรงกับชื่อผู้สมัครขอทุน หรือ มีชื่อบัญชีเป็นชื่อผู้ขอทุนร่วมกับผู้ปกครองเท่านั้น ประเภทบัญชีออมทรัพย์ ธนาคารใดก็ได้ที่จะสะดวกเดินทางไปเบิกถอน<br>************************************                                                                                     |
| <ul> <li>Antrode Strand Editors This for state (C) Status</li> <li>Is plantake Antrode Status</li> <li>Is plantake Antrodee Status</li> <li>Is plantake Antrode Status</li> <li>Is plantake Antrode Status</li> <li>Is plantake Antrode Status</li> <li>Is plantake Antrode Status</li> <li>Is plantake Antrode Status</li> <li>Is plantake Antrode Status</li> <li>Is plantake Antrode Status</li> <li>Is plantake Antrode Status</li> <li>Is plantake Antrode Status</li> <li>Is plantake Antrode Status</li> <li>Is plantake Antrode Status</li> <li>Is plantake Antrode Status</li> <li>Is plantak</li></ul>                                                                                                    | เงน และเบนบญขทผู<br>สมัครจะต้องรอการพิจ                              | ากบบญข Promptray อนง <u>การสงสาเนาบญขอนาคารเนขนดอนการสมครขอทุน เมเตเบนการขนขนวาผูสมครขอทุนเดรบคดเลอกเบนนกเรยนทุนยุวพฒนแลว ทงน ผู</u><br>ารณาคัดเลือกและการประกาศผลรายชื่อนักเรียนที่ได้รับคัดเลือกให้ได้รับทนจากมลนิธิยวพัฒน์เท่านั้น                                                       |
| <pre>usuadadiaacadiaacad</pre>                                                                                                    |                                                                      |                                                                                                    |
| sereprésitesessentigédiageneressent<br>1. génerekulturhéndese<br>2. deurteideurhéndese<br>3. deurteideurhéndese<br>3. deurteideurhéndese<br>3. deurteideurhéndese<br>4. deurteideurhéndese<br>4. deurteideurhéndese<br>5. deurteideurhéndese<br>5. deurteideurhéndesetteideurhéndesetteideurendeset<br>5. deurteideurhéndesetteideurendeset<br>5. deurteideurhéndeset<br>5. deurteideurhéndeset<br>5. de                                       | าบารถอัพโหลดได้เฉพาะไ                                                | ฟล์บามสุดล PDF หรือ ไกว. ขนาดระหว่าง 100 KB. – 10 MB. เท่านั้น                                                                                                    |
| I. jehnahlukuhishinduudesuuun 1 ús 4uuu 1 jel<br>a. dan biakistaa<br>2. duuneeduuhiseasikkeu 4uuu 1 jee<br>a. dan biakistaa<br>3. duuneeduuhiseasikkeu 4uuu 1 jee tee duudeensesinsi tuu 1 jel<br>a. dan biakistaa<br>3. duuneeduuhiseasikkeu 4uuu<br>4. daa baakistaa<br>1. deen biakistaa<br>5. daa baakistaa<br>5. daa baakistaa<br>1. deen biakistaa<br>5. daa baakistaa<br>1. deen biakistaa<br>5. daa baakistaa<br>1. deen biakistaa<br>5. daa baakistaa<br>1. deen biakistaa<br>5. daa baakistaa<br>1. deen biakistaa<br>1. deen biakistaaa<br>1. deen biakistaa<br>1. deen biakist | ละกรุณาอัพโหลดเอกสารข                                                | ม้อที่มีสัญลักษณ์ดอกจัน (*) ให้ครบ                                                                                                    |
| <pre>t personal providence and a provide a start provide provide provi</pre>                                                                                                    | 1 ธุปอ่วยเห็บใบหน้วนัดเรี                                            | ยนซัลเวมขนวถ 1 นิ้ว ว่านวน 1 ๙ไ                                                                                                    |
| Admitikikas                                                                                                    |                                                                      |                                                                                                    |
| 2. Alurinsidaudivasiolindau kunu 1 ja<br>. Alurinsidaudivasiolindau kunu 1 ja<br>. Aluriskultaiskultaisk                                                                                                    | 🖆 เลือกไฟล์เพือส่ง                                                   |                                                                                                    |
| 2. Anumendoudhusessindeu einuu 1 ya<br>a. Anumendoudhusessindeu einuu 1 ya ata ahumiassinden inuu 1 ya<br>a. Anumendoudhusessindeu einuu 1 ya ata ahumiassinden inuu 1 ya<br>a. Anumendoudhusesindeu einuu 1 ya ata ahumiassinden inuu 1 ya<br>a. Anumendoudhusesindeu einuu 1 ya ata ahumiassinden inuu 1 ya<br>a. Anumendoudhusesindeu einuu 1 ya ata ahumiassinden inuu 1 ya<br>a. Anumendoudhusesindeu einuu 1 ya ata ahumiassindeu einuu 1 ya<br>a. Anumendoudhusesindeu einuu 1 ya ata ahumiassindeu einuu 1 ya<br>a. Anumendoudhusesindeu einuu 1 ya ata ahumiassindeu einuu 1 ya<br>a. Anumendoudhusesindeu einuu 1 ya ata ahumiassindeu einuu 1 ya<br>a. Anumendoudhusesindeu einuu 1 ya ata ahumiassindeu einuu 1 ya<br>a. Anumendoudhusesindeu einuu 1 ya ata ahumiassindeu einuu 1 ya<br>a. Anumendoudhusesindeu einuu 1 ya ata ahumiassindeu einuu 1 ya<br>a. Anutawaanfarihuisinaananintuu 1 ya ata ahumiassindeu einuu 1 ya<br>a. Anutawaanfarihuisya ahumiassindeu einuu 1 ya ata ahumiassinaanintuu 1 ya<br>a. Anutawaanfarihuisya ahumiassinaanintuu 1 ya ata ahumiassinaanintuu 1 ya<br>a. Anutawaanfarihuisya ahumiassinaanintuu 1 ya ata ahumiassinaanintuu 1 ya<br>a. Anutawaanfarihuisya ahumiassinaanintuu 1 ya ata ahumiassinaanintuu 1 ya<br>a. Anutawaanfarihuisya ahumiassinaanintuu 1 ya ata ahumiassinaanintuu 1 ya<br>a. Anutawaanfarihuisya ahumiassinaanintuu 1 ya ata ahumiassinaanintuu 1 ya<br>a. Anutawaanfarihuisya ahumiassinaanintuu 1 ya ata ahumiassinaanintuu 1 ya<br>a. Anutawaanfarihuisya ahumiassinaanintuu 1 ya ata ahumiassinaanintuu 1 ya ata ahumiassinaanintuu 1                                                                                                    |                                                                      |                                                                                                    |
| f. dan Vulki (falas)      f. dan Vulki (falas)      f. dan Vulki                                                                                                    | 2. สำเนาทะเบียนบ้านของ                                               | นักเรียน จำนวน 1 ชุด                                                                                                    |
| Annumenakovakovakovakovakovakovakovakovakovakov                                                                                                    |                                                                      |                                                                                                    |
| <ul> <li>3. ค่ามามีความรับสินชาตรมหมดีหรือม จำนวน 1 ชุด หรือ สำมานโครสางสำรร้างมา 1 ชุด"</li> <li>ส. ค่ามามีความรับสินชาตรมหมดีหรือม จำนวน 1 ชุด หรือ สำมานโครสางสำรร้างมา 1 ชุด"</li> <li>ส. ค่องการคงอยุ่งสุดสระอาทุน"</li> <li>ส. ค่องการคงอย่างสร้างสางอยู่สุดสระอาทุน"</li> <li>ส. ค่องการคงอย่างสร้างสางอยู่สุดสระอาทุน"</li> <li>5. คือการคงอย่างสร้างสางอยู่สุดสระอาทุน"</li> <li>5. คือการคงอย่างสร้างสางอยู่สุดสระอาทุน"</li> <li>5. คือการคงอย่างสร้างสางอยู่สุดสระอาทุน"</li> <li>6. หร้างการคงอย่างสร้างสางอย่างสร้างสางอยู่สุดสระอาทุน"</li> <li>6. หร้างการคงอย่างสร้างสางอย่างสร้างสางอย่างสร้างสางอย่างสร้างสางอย่างสร้างสางอย่างสร้างสางอย่างสร้างสางอย่างสร้างสางอย่างสร้างสางอย่างสางอย่างสร้างสางอย่างสางอย่างสร้างสางอย่างสร้างสางอย่างสร้างสางอย่างสร้างสางอย่างสร้างสางอย่างสร้างสางอย่างสร้างสางอย่างสร้างสางอย่างสร้างสางอย่างสร้างสางอย่างสางอย่างสร้างสางอย่างสร้างสางอย่างสร้างสางอย่างสางอย่างสางอย่างสางอย่างสางอย่างสร้างสางอย่างสางอย่าง<br/>สางอย่างสางอย่างสางอย่างสางอย่างสางอย่างสางอย่างสางอย่างสางอย่างสางอย่างสางอย่างสางอย่างสางอย่างสางอย่างสางอย่างสางอย่างสางอย่างสางอย่างสางอย่างสางอย่างสางอย่างสางอย่างสางอย่างสางอย่างสางอย่างสางอย่างสางอย่างสางอย่างสางอย่างสางอย่างสางอ</li></ul>                                                                                                    | 🚍 เลือกไฟล์เพือส่ง                                                   |                                                                                                    |
| <ul> <li>สามาร์ไม่มีระทามนักเรียนรายมนักเรียน ราบาน 1 ชุด หรือ สามาร์ได้สามาร์การกามาน 1 ชุด*</li> <li>ส. ส่วนหรือมรู้สุดโตรมอยู่นะ</li> <li>ส. ส่วนหรือมรู้สุดโตรมอยู่นะ</li> <li>ส. ส่วนหรือมรู้สุดโตรมอยู่นะ</li> <li>ส. ส่วนหรือมรู้สุดโตรมอยู่นะ</li> <li>ส. ส่วนหรือมรู้สุดโตรมอยู่นะ</li> <li>ส. ส่วนหรือมรู้สุดโตรมอยู่นะ</li> <li>ส. ส่วนหรือมรู้สุดโตรมอยู่นะ</li> <li>ส. ส่วนหรือมรู้สุดโตรมอยู่นะ</li> <li>ส. สามาร์การแต่งนะ</li> <li>ส. สามาร์การแต่งนะ</li> <li>ส. สามาร์การะ</li> <li>ส. สามาร์การแต่งนะ</li> <li>ส. สามาร์การแต่งนะ</li> <li>ส. สามาร์การแต่งนะ</li> <li>ส. สามาร์การแต่งนะ</li> <li>ส. สามาร์การแต่งนะ</li> <li>ส. สามาร์การแต่งนะ</li> <li>ส. สามาร์การแต่งนะ</li> <li>ส. สามาร์การแต่งนะ</li> <li>ส. สามาร์การแต่งนะ</li> <li>ส. สามาร์การแต่งนะ</li> <li>ส. สามาร์การแต่งนะ</li> <li>ส. สามาร์การแต่งนะ</li> <li>ส. สามาร์การแต่งสามาร์การ์การ์การ์การ์การต่างนะ</li> <li>ส. สามาร์การ์การ์การ์การ์การ์การ์การ์การ์การการ์การการการการการการการ์การ์</li></ul>                                                                                                    |                                                                      |                                                                                                    |
|                                                                                                    | <ol> <li>สำเนาบัตรประจำตัวประ</li> </ol>                             | ช่าช่นนักเรียน จำนวน 1 ชุด หรือ สำเนาบัตรต่างด้าวจำนวน 1 ชุด*                                                                                                    |
| <ul> <li>4. ส่องเราของผู้สมีรรของหูน*</li> <li>4. ส่องเราของผู้สมีรรของหูน*</li> <li>ส. ส่องเราของผู้สมีรรของหูน*</li> <li>ส. ส่องเราของผู้สมีรรของหูน*</li> <li>ส. ส่องเราของผู้สมีรรของหูน*</li> <li>4. ส่องเราของผู้สมีรรของหูน*</li> <li>5. สุดภาพถ่ายส่วยสาวและใน "แบบฟอร์แก้องเราของผู้สมีรร" นี่ เพื่อไปอักกินตดเป็นเอกสาวประกอบการของหุน</li> <li>5. สุดภาพถ่ายสาวแหน่ายองสาวแก้งในส่วยการของแหน่ายของสาวของหวันของรองแหน่ายของสาวของหวัน</li> <li>5. สุดภาพถ่ายสาวแหน่ายของสาวแก้งในส่วยสาวและของสาวของหวันของรองหนองรองสาวของหวัน โดยมีภาพกิกฮ่ายผู้ของหนดง/เทือกรอบกร้ายผู้ในภาพด้วย*</li> <li>5. สุดภาพถ่ายสาวแปรงสาวของสาวแล้วแหน่ายของสาวและของสาวของหวันของรองหนองรองสามสาวของหุน</li> <li>6. ในรับสองการเป็นนักเรียนของสถามสีกอาปจะมีขาง*</li> <li>5. สุดภาพถ่ายใหม่งกันของสถามสีกอาปจะมีขาง*</li> <li>5. สุดการการเป็นกันร้อมูลส่วนมูดคลรำหรับชาติของหา</li> <li>6. ในรับสองการเป็นกันของสถามสีกอาปจะมีขาง*</li> <li>5. สุดการกันส่วนขาง*</li> <li>5. สุดการกันส่วนขาง*</li> <li>5. สุดการกันส่วนขาง*</li> <li>5. สุดการกันส่วนของสถามสีกอาปจะมุน *</li> <li>5. สุดการกันส่วนของสถามรับสองสุดหรับสุดสุดหานุตดสำหรับอาประกอบการของหน</li> <li>5. สุดการกันส่วนของสุดหานุตดสำหรับสุดสุดหนายระยะบารของหน</li> <li>5. สุดการกันส่วนของสุดหานุตดสำหรับสุดสุดของหานะออบการของหน</li> <li>5. สุดการกันส่วนของสุดรามรับสอบการของหน</li> <li>5. สุดการกันส่วนของสุดรามระยะบารของหน</li> <li>5. สุดการกันส่วนของสุดรามร์สอบองสาวของของหน</li> <li>5. สุดการกันส่วนของสุดรามระยะบบการของหน</li> <li>5. สุดการกันส่วนของสุดรามร์สอบองหนะของหนะของหน</li> <li>5. สุดการที่ได้สองสุดสาวของหนะของหนะของหนะของหน</li> <li>5. สุดการกันส่วนของสุดสาวของหน์ส่องสุดรามระของหนะของหน</li> <li>5. สุดการที่ไปของหนะของหน์ส่องหนะของหนะของหนะของหน</li> <li>5. สุดการที่งสาวของหน์ส่านของสุดสาวของหนะของหนะของสุดสาวของหน่ายางของหน้านี้าของสุดสาวของหนะของหน่ายนองหนะของหน่ายนองสุดสาวของหนะของหน่ายนองหนะของหน่ายนของสุดสาวของหนะของหน่ายนองหนะของสาวของหน่ายนะของสุดสาวของหน่ายนของสุดสาวของหน่ายนายนาง</li></ul>                                                                                                    | 🖆เลือกไฟล์เพื่อส่ง                                                   |                                                                                                    |
| <ul> <li>เดือดการอยู่สุดทัศรยาน"</li> <li>เกิดการค่ายสามหารแล้วไข"แบบส่อมสำยอมสุดมีคร" นี่ เพื่อไข่อีทโหลดเป็นเอกสาวประกอบการของุน</li> <li>เกิดการค่ายสามหารไปของครามเลงไข"แบบส่อมสำยอมสุดมีคร" นี้ เพื่อไข่อีทโหลดเป็นเอกสาวประกอบการของุน</li> <li>เกิดการค่ายสามหารไปของครามสุดไข" หรือส่องการกออกหน้าย" นี้ เพื่อไข่อีทโหลดเป็นเอกสาวประกอบการของุน</li> <li>เกิดการค่ายสามหารไปของครามสึกษายังครายสุดไขไทย" นี้ เพื่อไข่อีทโหลดเป็นเอกสาวประกอบการของุน</li> <li>เกิดการค่ายสามหารไปของครามสึกษายังครายสามหารของุน</li> <li>เกิดการค่ายสามหารไปของครามสึกษายังครายสามหารของุน</li> <li>เกิดการค่ายสามหารที่ไขไปอีทโหลดเป็นเอกสาวประกอบการของุน</li> <li>เกิดการค่ายสามหารที่หลังสอง</li> <li>เกิดการค่ายสามของสถามสึกษายังหมังกร้อมหารของุน</li> <li>เกิดการค่ายสามหารที่ไขไปอีทโหลดเป็นเอกสาวประกอบการของุน</li> <li>เกิดการค่ายสามหารที่ไขไปอีทโหลดเป็นเอกสาวประกอบการของุน</li> <li>เกิดการค่ายสามของสถามสึกษายังหมังสูงไขโช่องุล</li> <li>เกิดการค่ายสามของสถามสุดสามหรือสุดที่หรือสุดไขโช่องุน</li> <li>เกิดการค่ายสามของสามหรือสุดไขสามของสามหรือสุดไขสามหรือกรามกรรยงุน</li> <li>เกิดการค่ายสามของสามหรือสุดไขสามของสามหรือกรามระกอบการของุน</li> <li>เกิดการค่ายสามของสามหรือสุดสามหรือสุดไขสามระกอบการของุน</li> <li>เกิดการค่ายสามของสามหรือสุดสามหรือสุดไขสามหรือสุดสามหรือสุดสามหรือสามหรือสุดสามหรือสุดสามหรือสุดสามหรือสามหรือสุดสามหรือสุดสามหรือสามหรือสามหรือสุดสามหรือสุดสามหรือสามหรรยงคนหรือสามหรือสามหรรยงคน</li> <li>สามบริเพต "สามบริเตอสามรา" เพื่อไขสิทโหลดเป็นเอกสาวประกอบการของุน</li> <li>สามบริเทต "สามบริเตอสามราสามสามหรรยงคนไขสามหรรยงคน</li> <li>สามบริเทต "สามบริเตอสามรายางการประกอบการของุน</li> <li>สามบริเทต "สามบริเตอสามหรรยงคนไขสามหรรยงคนไขสามหรรยงคน</li> <li>สามบริเตอสามรรร์เสียสามหรรสามหรรยงคนไขสามหรรยงคน</li> </ul>                                                                                                    |                                                                      |                                                                                                    |
| สามาระเห็นสายสาย         โปญี่ของานส่อยสายและไข "แบบฟล์มนี้อยสาขออยู่อมัด" นี้ เพื่อไข่อีทโหลอเป็นเอกสารประกอบการของาย         สามาระเห็นสายสายหน้ายที่มีหมัดวิบานที่มีหมัดวิบานที่มีอมสาขออยู่อมัด" นี้ เพื่อไข่อีทโหลอเป็นเอกสารประกอบการของาย         สามาระเห็นสายสายหน้ายที่มีหมัดวิบานที่มีหมัดวิบานที่มีหมัดวิบานที่มีหมัดวิบานที่มีหมัดวิบานที่มีหมัดวิบานที่มีหมัดวิบานที่มีหมัดวิบานที่มีหมัดวิบานที่มีหมัดวิบานที่มีหมัดวิบานที่มีหมัดวิบานที่มีหมัดวิบานที่มีหมัดวิบานที่มีของการประกอบมารของาย         สามาระเห็นสายสายสายสายสายสายของสายสายของสายสายสายสายสายสายสายสายสายสายสายสายสายส                                                                                                    | <ol> <li>เรื่องเล่าของผู้สมัครขอ<sup>.</sup></li> </ol>              | ημ <b>*</b>                                                                                                    |
| ไม่รู้ของทุนเมียนเรื่องกามองใน "แบบพ่อมีเรื่องต่านออมู่อมัก" นี้ เพื่อไม่อีกโหลอเป็นเอกสาวประกอบการองทุน                                                                                                    | 🗁เลือกไฟล์เพื่อส่ง                                                   |                                                                                                    |
| ไห่สู่ของนุนย์ขมะร้องความแห่น "แบบฟอร์มเรื่องและของผู้เติด" นี้ เพื่อใช้อัทโทลลเป็นเอกสาวประกอบการของนุน                                                                                                    |                                                                      |                                                                                                    |
| <ul> <li>5. ตัดภาพถ่ายสำนหางนำของบ่างที่เห็นส่วบ้างทั้งหมดและรอบบริเวณของบ่างอย่างอีตเจน โดยมีภาพนักเรียมรู่ของรูปและร/เรือครอบคร้วอยู่ในภาพล่วย*</li> <li>(ส.ดาไฟล์เพื่อต่อ</li> <li>ให้รู้ประทุนด้ายรูปบ่านความแบบฟอร์ม "ตัวอย่างการถ่ายภาพบ้าน" นี้ เพื่อไปอีพโทดดเป็นเอกสารประกอบการของรุน</li> <li>(ปรับรองการเป็นนักเรียนของตลานศึกษาปัจจุบัน*</li> <li>(เก็อกไฟล์เพื่อต่อ</li> <li>(เก็บรองการเป็นตัวกันข้อมูลต่านบุตคลสำหรับอางฐาน</li> <li>(เก็อกไฟล์เพื่อต่อ</li> <li>(เก็อกไฟล์เพื่อต่อ</li> <li>(เก็อกไฟล์เพื่อต่อ</li> <li>(เก็อกไฟล์เพื่อต่อ</li> <li>(เก็อกไฟล์เพื่อต่อ</li> <li>(เก็อกไฟล์เพื่อต่อ</li> <li>(เก็อกไฟล์เพื่อต่อ</li> <li>(เก็อกไฟล์เพื่อต่อ</li> <li>(เก็อกไฟล์เพื่อต่อ</li> <li>(เก็อกไฟล์เพื่อต่อ</li> <li>(เก็อกไฟล์เพื่อต่อ)</li> <li>(เก็อกไฟล์เพื่อต่อ</li> <li>(เก็อกไฟล์เพื่อต่อ)</li> <li>(เก็อกไฟล์เพื่อต่อ</li> <li>(เก็อกไฟล์เพื่อต่อ)</li> <li>(เก็อกไฟล์เพื่อต่อ)</li> <li>(เก้อกไฟล์เพื่อต่อ)</li> <li>(เก้อกไฟล์เพื่อต่อ)</li> <li>(เก้อกไฟล์เพื่อต่อ)</li> <li>(เก้อกไฟล์เพื่อต่อ)</li> <li>(เก้อกไฟล์เพื่อต่อ)</li> <li>(เก้อกไฟล์เล็อกไฟล์เล็อกไฟล์เล็อกไฟล์เล็อกไฟล์เล็อกไฟล์เล็อกไฟล์เล็อกไฟล์เล็อกไฟล์เล็อกไฟล์เล็อกไฟล์เล็อกไฟล์เล็อกไฟล์เล้อกไฟล์เล็อกไฟล์เล็อกไฟล์เล็อกไฟล์เล็อกไฟล์เล็อกไฟล์เล็อกไฟล์เล็อกไฟล์เล็อกไฟล์เล็อกไฟล์เล็อกไฟล์เล็อกไฟล์เล็อกไฟล์เล้อกไฟล์เล็อกไฟล์เล็อกไฟล์เล้อกไฟล์เล้อกไฟล์เล้อกไฟล์เล้อกไฟล์เล็อกไฟล์เล็อกไฟล์เล้อกไฟล์เล้อกไฟล์เล้อกไฟล์เล้อกไฟล์เล้อกไฟล์เล็อกไฟล์เล้อกไฟล์เล้อกไฟล์เล้อกไฟล์เล้อกไฟล์เล้อกไฟล์เล้อกไฟล์เล้อกไฟล</li></ul>                                                                                                    | ให้ผู้ขอทุนเขียนเรียง                                                | เความลงใน "แบบฟอร์มเรื่องเล่าของผู้สมัคร″ นี้ เพื่อใช้อัพโหลดเป็นเอกสารประกอบการขอทุน                                                                                                    |
| <ul> <li>ร. ด้อกาหถ่ายต่านหน่าของม่านที่เงินต่าม้านทั้งหมดและรอบมริเวลของม่านอย่างมัดเวน โดยมีภาพนักเรียนผู่ขอทุนและ/หรือครอบคร้วยุในภาพด่วย*</li> <li>ร. ด้อกาหถ่านต่านอามานที่เงินต่อมากรถ่ายอาทาน่าน" นี้ เพื่อไว่อีพโหดคเป็นเอกสารประกอบการของทุน</li> <li>ให้รู้ของทุนถ่ายรูปน้านดานแนนที่อริน "ด้วยช่างการถ่ายอาทาน่าน" นี้ เพื่อไว่อีพโหดคเป็นเอกสารประกอบการของทุน</li> <li>ให้รู้ของทุนถ่ายรูปน้านดานแนนที่อริน "ด้วยช่างการถ่ายอาทาน่าน" นี้ เพื่อไว้อีพโหดคเป็นเอกสารประกอบการของทุน</li> <li>ให้รู้ของทุนถ่ายรูปน้านดานแนนที่อริน "ด้วยช่างการถ่ายอาทาน่าน" นี้ เพื่อไว้อีพโหดคเป็นเอกสารประกอบการของทุน</li> <li>ให้รู้ของทุนถ่ายรูปน้านดานแนนที่อริน "ด้วยจำนาน"</li> <li>(เรือกไฟด์เพื่อส่อ</li> <li>สาวนนั้นของแก้เรากับมัอมุดส่วนมุดคลส่าหรับครูปให้น้อยุล</li> <li>ความโหลด "ความโหลดเอกสาร" เพื่อไว้อีพโหดคเป็นเอกสารประกอบการของทุน</li> <li>ส. กรามนั้นขอมนก้อวกันข้อมุดส่วนมุดคลส่าหรับครูปให้น้อยุล "</li> <li>(เรือกไฟด์เพื่อส่อ</li> <li>ความโหลด "ความโหลดเอกสาร" เพื่อไว้อีพโหดดเป็นเอกสารประกอบการของทุน</li> <li>ความโหลด "ความโหลดเอกสาร" เพื่อไว้อีพโหลดเป็นเอกสารประกอบการของทุน</li> <li>ความโหลดเอกสาร" เพื่อไว้อีพโหลดเป็นเอกสารประกอบการของทุน</li> <li>ความโหลด "ความโหลดเอกสาร" เพื่อไว้อีพโหลดเป็นเอกสารประกอบการของทุน</li> <li>ความโหลด "ความโหลดเอกสาร" เพื่อไว้อีพโหลดเป็นเอกสารประกอบการของทุน</li> <li>คณาสุนอนที่ยูงกันน้อคลสามหร้องรูปไห้ของครามีรถอบการของทุน</li> <li>คณาสุนอนที่ยูลสี่งหลองอาสาร เพื่อไว้อีพโหลดเป็นเอกสารประกอบการของทุน</li> <li>คณาสุนอนที่ยูงกันหลองสามทรง</li> <li>คณาสุนอนที่งของสามทรง</li> <li>คณาสุนที่มีของสามทรง</li> <li>คณาสุนที่มีหลองสามทรง</li> <li>คณาสุนที่มีหลองสามที่ส่องสามทรง</li> <li>คณาสุนที่มีของสุนที่สี่อาสามสองสามทรง</li> <li>คณาสุนที่มีหน้าสุนที่มีสามที่มีของสามทรง</li> <li>คณาสุนที่มีหลายางกรงที่สี่อนิจารสนีสามที่สี่องสามทรง</li> <li>คณาสุนที่ได้อาการสนีสามที่งสุนที่มีของสามทรง</li> <li>คณาสุนที่มีกรงสามที่ได้ออการสนีสามที่ไม้เป็นสีนานที่ได้เล่นสามที่ไม่ไม้แลงสามที่ไปหลองสามทางที่น้องสามทรง</li></ul>                                                                                                    |                                                                      |                                                                                                    |
| 5. คิดภาพถ่ายด้ามหน่าของบำาที่ห้าหัดข่าวหรังหมดและของบำามอข่างชัดเจน โดยมีภาพนักเรียมรู่ขอายุและ//หรือครอบคร้ายยู่ในภาพด่วย"<br>                                                                                                    |                                                                      |                                                                                                    |
| ระเร็อกไฟด์เพื่อส่ง                                                                                                    | 5. ติดภาพถ่ายด้านหน้าขอ                                              | งบ้านที่เห็นดัวบ้านทั้งหมดและรอบบริเวณของบ้านอย่างชัดเจน โดยมีภาพนักเรียนผู้ขอทุนและ/หรือครอบครัวอยู่ในภาพด้วย*                                                                                                    |
| โปร์สู่ขอกุนตามรูปป่านตามแบบฟอร์ม "ด้วยข่างการต่ายตาพม่าน" นี้ เพื่อไข้ยังกับคละเป็นเอกสารประกอบการของุน                                                                                                    | 💻 เอือดไฟอ์เพื่อส่ง                                                  |                                                                                                    |
| โปร์มู่ขอทุนต่ายรูปม้านตามแบบฟอร์ม "ด้วยประการต่ายตาทม้าน" นี่ เพื่อไข้ยังโหดดเป็นเอกสารประกอบการขอทุน                                                                                                    |                                                                      |                                                                                                    |
| <ul> <li>6. ในวันรองการเป็นนักเรียบของสถานศึกษาปัจจุบัน*</li> <li>(ค.ส.อกไฟล์เพื่อส่ง)</li> <li>7. ความยินขอมเกี่ยวกับข่อมูลส่วนมุคคลส่างรับบักเรียบทุน *</li> <li>(ค.ส.อกไฟล์เพื่อส่ง)</li> <li>ความโหลด "ความโหลดเอกสาร" เพื่อใช่อัพโหลดเป็นเอกสารประกอบการขอทุน</li> <li>8. ความยินขอมเกี่ยวกับข่อมูลส่วนมุคคลส่างรับครูฟูโพ้ยอมูล *</li> <li>(ค.ส.อกไฟล์เพื่อส่ง)</li> <li>ความโหลด "ความโหลดเอกสาร" เพื่อใช่อัพโหลดเป็นเอกสารประกอบการขอทุน</li> <li>9. สำเนาสมุดมัญเชียนาคาร</li> <li>(ค.ส.อกไฟล์เพื่อส่ง)</li> <li>ความโหลด "ความโหลดแอกสาร" เพื่อใช่อัพโหลดเป็นเอกสารประกอบการขอทุน</li> <li>9. สำเนาสมุดมัญเชียนาคาร</li> <li>(ค.ส.อกไฟล์เพื่อส่ง)</li> <li>(ค.ส.อกไฟล์เพื่อส่ง)</li> <li>(ค.ส.อกไฟล์เพื่อส่ง)</li> <li>(ค.ส.อกไฟล์เพื่อส่ง)</li> <li>(ค.ส.อกไฟล์เพื่อส่ง)</li> <li>(ค.ส.อกไฟล์เพื่อส่ง)</li> <li>(ค.ส.อกไฟล์เพื่อส่ง)</li> <li>(ค.ส.อกไฟล์เพื่อส่ง)</li> <li>(ค.ส.อกไฟล์เพื่อส่ง)</li> <li>(ค.ส.อกไฟล์เพื่อส่ง)</li> <li>(ค.ส.อกไฟล์เพื่อส่ง)</li> <li>(ค.ส.อกไฟล์เพื่อส่ง)</li> <li>(ค.ส.อกไฟล์เพื่อส่ง)</li> <li>(ค.ส.อกไฟล์เพื่อส่ง)</li> <li>(ค.ส.อางส์เรียงการะสะสายส่งค์เหลาะประกอบการของทุน</li> <li>(ค.ส.อกไฟล์เพื่อส่ง)</li> <li>(ค.ส.อกไฟล์เพื่อส่งองการให้ส่งสันสายสายส่งกับนอกสารประกอบการของทุน</li> <li>(ค.ส.อกไฟล์เพื่อส่ง)</li> <li>(ค.ส.อกไฟล์เพื่อส่ง)</li> <li>(ค.ส.อกไฟล์เพื่อส่งสายสายส่งค์เหลาะประกอบการของทุน เพริง มีส่งของการไปส่งหลางการประกอบการของทุน ใช้ส่งสันสายสายส่งหน้าสายสายสายส่งค์เหลาะประกอบการของทุน (ค.ส.ส.อกไปสายสายสายสายสายสายสายสายสายสายสายสายสายส</li></ul>                                                                                                    | ให้ผัขอทนถ่ายรปบ้า                                                   | นดามแบบฟอร์ม "ด้วอย่างการถ่ายภาพบ้าน" นี้ เพื่อใช้อัพโหลดเป็นเอกสารประกอบการขอทน                                                                                                    |
| <ul> <li>6. ในวันรองการเป็นนักเรียบของสถานศึกษาปัจจุมัน*</li> <li>๑. ในวันรองการเป็นนักเรียบของสถานศึกษาปัจจุมัน*</li> <li>๑. สงามยินขอมเกี่ยวกันข่อมูลส่วนบุคคลส่าหรับนักเรียบทุน *</li> <li>๑. สงามยินขอมเกี่ยวกันข่อมูลส่วนบุคคลส่าหรับสักรับนอกสาวประกอบการขอทุน</li> <li>๑. สงามยินขอมเกี่ยวกันข่อมูลส่วนบุคคลส่าหรับสรุยุไห้ข่อมูล *</li> <li>๑. สงามยินขอมเกี่ยวกันข่อมูลส่วนบุคคลส่าหรับสรุยุไห้ข่อมูล *</li> <li>๑. สงามยินขอมเกี่ยวกันข่อมูลส่วนบุคคลส่าหรับสรุยุไห้ข่อมูล *</li> <li>๑. สงามยินขอมเกี่ยวกันข่อมูลส่วนบุคคลส่าหรับสรุยุไห้ข่อมูล *</li> <li>๑. สงามยินขอมเกี่ยวกันข้อมูลส่วนบุคคลส่าหรับสรุยุไห้ข่อมูล *</li> <li>๑. สงามยินขอมเกี่ยวกันข้อมูลส่วนบุคคลส่าหรับสรุยุไห้ข่อมูล *</li> <li>๑. สงามยินขอมเกี่ยวกันข้อมูลส่วนบุคคลส่าหรับสรุยุไห้ข่อมูล *</li> <li>๑. สงามยินขอมเกี่ยวกันข้อมูลส่วนบุคคลส่าหรับสรุยุไห้ข่อมูล *</li> <li>๑. สงามยินขอมเกี่ยวกันข้อมูลส่วนบุคคลส่าหรับสรุยุไห้ข่อมูล *</li> <li>๑. สงามยินขอมเกี่ยวกันข้อมูลส่วนบุคคลส่าหรับสรุยุไห้ขอมูล *</li> <li>๑. สงามยินขอมเกี่ยวกันข้อมูลส่วนบุคคลส่านรับสระบอบการของบุน</li> <li>๑. ส่านนาสมุลมัญเมียนาคารร</li> <li>๑. ส่านนาสมุลมัญเมียนาคารร์เสี่ย์ไข้ญาโหนดสารประกอบการของบุน</li> <li>๑. ส่านนาสมุลมัญเมียนาคารร์เสี่ย์ไข้ญาโหนดสารประกอบการของบุน</li> <li>๑. ส่านนาสมุลมัญเมียนาคารร์เสี่ย์อยุมุเลี่ยนคระบอบการของบุน</li> <li>๑. ส่านนาสมุลมัญเมียนาคารร์เสี่ย์อยุมัญาโลยสายสายนรงอบุน และเสียบร้องหนางไป เป็นสี่ยนทางระบอบบุตร์มีของหนางเรียงไข้มีกร้องกันข้อมูลสายนางไข้อยู่ของหนางามกันผู้มีของหนางานั้น เม่ากร้องสายนางไข้อยูงสายนางานไข้มีของกันรงกันที่ไข้องคระบานไข้อยูงสายนางไข้องสายนางในสี่ยนทางของหนางไข้องสายสายนางไข้อยูงสายนางานไข้มีส่องสายนางไข้องสายนางานไข้อบลางานที่เสียงสายนางานั้นที่นสายนางานที่เสียงสายนางานไข้องสายนางไข้องสายนางนั้น สายนางกางนั้นที่นางานิงสายนางานองสายสายนางนังนั้น สายนางานของนั้น สายนางนองสายนางนังนั้น สานสายนางนังนัยนี้ยางส</li> <li>๑. สามยินที่ไข้องสายนางนัยสายนางนั้นสี่ยนที่นสายนางนัยนี้ยางสายนางนั้นที่เสียงทุนสายนองนัยนางนัยสายนางนัยสนยนางนัยสนยนางนัยนี้ยางสายนางนั่น สานสานนางนัยสนยนางนัยนี้ยางนัยนางนัยสนยนางนัยสนยนท่างนัยนางนัยสนยนางนัยงนัยนางนัยสนยน</li></ul>                                                                                                    |                                                                      |                                                                                                    |
| <ul> <li>5. ในรับของการเป็นนักเรียนของสถานศึกษาปัจจุบัน*</li> <li>๑. ก่านดับของแก็บวกับข้อมูลส่วนบุคคลสำหรับนักเรียนทุน *</li> <li>๑. สอกใหล่เพื่อส่ง</li> <li>๑. กามยันของแก็บวกับข้อมูลส่วนบุคคลสำหรับถูงยู่ให้ปอบูล *</li> <li>๑. กามยันของแก็บวกับข้อมูลส่วนบุคคลสำหรับครูรู้ให้ปอบูล *</li> <li>๑. กามยันของแก็บวกับข้อมูลส่วนบุคคลสำหรับครูรู้ให้ปอบูล *</li> <li>๑. กามยันของแก็บวกับข้อมูลส่วนบุคคลสำหรับครูรู้ให้ปอบูล *</li> <li>๑. กามยันของแก้บวกับข้อมูลส่วนบุคคลสำหรับครูรู้ให้ปอบูล *</li> <li>๑. กามยันของแก้บวกับข้อมูลส่วนบุคคลสำหรับครูรู้ให้ปอบูล *</li> <li>๑. กามยันของแก้บวกับข้อมูลส่วนบุคคลสำหรับครูรู้ให้ปอบูล *</li> <li>๑. กามยันของแก้บวกับข้อมูลส่วนบุคคลสำหรับครูรู้ให้ปอบูล *</li> <li>๑. กามยันของแก้บวกับข้อมูลส่วนบุคคลสำหรับครูรู้ให้ปอบูล *</li> <li>๑. กามยันของแก้บวกับข้อมูลส่วนบุคคลสำหรับครูปรู้ให้ปอบูล *</li> <li>๑. กามยันของแก้บริมายุคลสำหรับครูญรู้ให้ปอบูล *</li> <li>๑. ส่อกใหล่เพื่อสง</li> <li>๑. ส่อกให้ส่งห้อสง</li> <li>๑. ส่อกใหล่งห้อสง</li> <li>๑. ส่อนาสมุน (ปัญชัยนาคาร</li> <li>๑. ส่อกใหล่งห้อสง</li> <li>๑. ส่อนาสมุน (ปัญชัยนาคาร</li> <li>๑. ส่วนการงไม่ส่องการที่มีชื่อบัญชัน (ปัญชัน การร่องการของการของการของการบ้องของเหาน้าแปรงการบัญชออมหรัพย์ ขนาครรโคล์ได้ที่จะสะดอกเดินทางไป<br/>เป็นกอนแจน และเป็นบัญชีหนุกกับบัญชี PromptPay ของ การสงสาบนานีญชีมากอารไปขึ้นของนารสงสาบนานบนานสมุน (ปัลสังนาวประเดิมขางการของนานนั้น สาบนาขนุลสาบคน (ปญชีมากอารไขยังการสงานการข้องนานหนุมห้อมูลของเหางไข<br/>เป็นสองแหน่ง และเป็นขัญชีหนุดกับบัญชี PromptPay ของ การสงสาบนานีญชีมากอารไปข้านอนการสงสาบนานนุนนองสงานของนานสนุนที่สาบนานนานส่อนทางขนางแหน่งขนานสนุนของนานสาบน้างเลียงนารที่มานานนนานานของสองนานน้างข้อง เล่าสรงสาบนานีญชีมากอารไขส์ไขสาบนานนานสนุน (ปัลส์สานทางนั้น นานนานนุนสนุนที่งนั้น เปล สาบนานนุนสนานนานนุนลงนนานน้างนนนนนนนานนุน สนานทางไขสาบนานนานนุสนิยางนนนานนนานนานสนุนที่ไขสาบนานนนนนนนนนนนนนนนนนนนานนุนตานนนุนสนุนที่ไขสาบนานนนนนนนนนนนที่ขนานนนนนนนนนนนนนนนนนนนนนนนนนนนนนนนุน (ปัลสาบนนนนนนนนนนนนนนนนนนนนนนนนนนนนนนนนนนนน</li></ul>                                                                                                    |                                                                      |                                                                                                    |
| โต้เงือกไฟล์เพื่อส่ง                                                                                                    | 6. ใบรับรองการเป็นนักเรีย                                            | นของสถานศึกษาปัจจุบัน*                                                                                                    |
| <ul> <li>7. ความยืนขอมเกี่ยวกับข้อมูลส่วนบุคคลสำหรับจักเรียนทุน *</li> <li>๑าวนโหลด "ดาวบโหลด "ดาวบโหลดเอกสาร" เพื่อใช้อีทโหลดเป็นเอกสาวประกอบการขอทุน</li> <li>๑. ความยืนขอมเกี่ยวกับข้อมูลส่วนบุคคลสำหรับครูผู้ให้ข้อมูล *</li> <li>๑. ความยืนขอมเกี่ยวกับข้อมูลส่วนบุคคลสำหรับครูผู้ให้ข้อมูล *</li> <li>๑. ความโหลด "ดาวบโหลด "ดาวบโหลดเอกสาร" เพื่อใช้อีทโหลดเป็นเอกสาวประกอบการขอทุน</li> <li>๑. ความยืนขอมเกี่ยวกับข้อมูลส่วนบุคคลสำหรับครูผู้ให้ข้อมูล *</li> <li>๑. ความโหลดเอกสาร" เพื่อใช้อีทโหลดเป็นเอกสาวประกอบการขอทุน</li> <li>๑. ความโหลด "ดาวบโหลด "ดาวบโหลด "ดาวบโหลด "ดาวบโหลดเอกสาร" เพื่อใช้อีทโหลดเป็นเอกสารประกอบการขอทุน</li> <li>๑. ความโหลดเอกสาร" เพื่อใช้อีทโหลดเป็นเอกสารประกอบการขอทุน</li> <li>๑. ความโหลดเอกสาร" เพื่อใช้อีทโหลดเป็นเอกสารประกอบการขอทุน</li> <li>๑. ความโหลด "ดาวบโหลด "ดาวบโหลดเอกสาร" เพื่อใช้อีทโหลดเป็นเอกสารประกอบการขอทุน</li> <li>๑. ความโหลด "ดาวบโหลด "ดาวบโหลดเอกสาร" เพื่อใช้อีทโหลดเป็นเอกสารประกอบการขอทุน</li> <li>๑. ค่าเนาสมุดมัญชื่อนาคาร</li> <li>๑. ค่าหนาสมุดมัญชื่อหาดารที่มีสื่อมัญชื่อ หลง เรื่อ มีชื่อมัญชิมินชื่อสูนอนุประกอบการขอญนา</li> <li>๑. ค่าเนาสมุดมัญชื่อหาดารที่มีสื่อมัญชีละจอนุน หรือ มีชื่อมัญชิมินชื่อสูนอนุประกอบการขอญนา</li> <li>๑. ค่าเนาสมุดมันดูชีครางการที่มีสื่อมัญชีละจอนุนๆ หรือ มีชื่อมัญชิมินชื่อสูนอนุประกอบการของญนา</li> <li>๑. ค่าเนาสมุดมันดูชีครางการที่มีสื่อมัญชีละจอนุนๆ หรือ มีชื่อมัญชิมินชื่อสูนอนุประกอบการของญนา</li> <li>๑. ค่าเนาสมุดมันดูชีครางการที่มีสื่อมัญชีละจอนุน หรือ มีชื่อมัญชิมินชื่อสูนอนุประกอบการของญนา</li> <li>๑. ค่าเนาสมุด เป็นต่างที่ง การจะดับหรือมันส์ การจะส่านามัญชีละกอาวในขึ้นตอนการสมัดรมอานางกันขึ้น ประเทานับหร้องครามไม่สัมต์สนางที่มนกรมขนานางทัมนี้ การสมุด การที่มอมการสมัดรมอาน แม้ได้เป็นการที่มนักหนางมูลสีมางที่มนกรมขนางที่มนกเรียนที่ง เนาสารที่งสมุนที่ไปนักสนางที่มนักหนางที่มีการที่มนกรมขนางที่มี การสมุที่มนกรมขนางที่มนักหนางที่มนักหนางที่มนกรมขนางที่มนกรมขนางที่มนักหนางที่มนักสีมนกรมขนางที่มนที่งที่มน้างที่มนกที่มนักหนางที่มนักหนางที่มนักสีมนที่มนกรมที่นักสีมนกรมขนางที</li></ul>                                                                                                    | 🔚 เลือกไฟล์เพื่อส่ง                                                  |                                                                                                    |
| 7. ความยินขอมเกี่ยวกับข่อมูลส่วนบุคคลสำหรับนักเรียนทุน *          ๑. เรือกไฟล์เพื่อส่ง         ๑าวบโทลด "ดาวบโทลดเอกสาร" เพื่อใช้อัพโหลดเป็นเอกสารประกอบการขอทุน         8. ความยินขอมเกี่ยวกับข่อมูลส่วนบุคคลสำหรับครูยู่ไท้ข่อมูล *         ๑. เรือกไฟล์เพื่อส่ง         ๑. เรือกไฟล์เพื่อส่ง         ๑. เรือกไฟล์เพื่อส่ง         ๑. เรือกไฟล์เพื่อส่ง         ๑. เรือกไฟล์เพื่อส่ง         ๑. เรือกไฟล์เพื่อส่ง         ๑. เรือกไฟล์เพื่อส่ง         ๑. เรือกไฟล์เพื่อส่ง         ๑. เรือกไฟล์เพื่อส่ง         ๑. เรือกไฟล์เพื่อส่ง         ๑. เรือกไฟล์เพื่อส่ง         ๑. เรือกไฟล์เพื่อส่ง         ๑. เกินอนุงอัยฐ์ชื่อนาคาร         ๑. สำเนาสมุลยัญชี้ธนาคาร         ๑. ส่งนาสมุลยัญชี้สนาคารรรม์มีชี้อยัญชีสรงกับชื่อผู้สมัครของหุน พรีอ มีชื่อมัญชี้มีนอ็อยู่ของการกับย์ผู้ปกครองกับชื่อมัญชีสลงสุนสุนที่ยุงมีครระสองการกับชี้เสี่อมัญชีสรงกับชื่อผู้สมัครของหุน พรีอ มีชื่อมัญชี้มีนอ็อยู่ของการกับผู้ปกครองกาบทั้น ประเภาพัญชีออมพรัพย์ ธนาคารโตก็ได้ที่จะสะตองกต้องกางไป<br>เปิดกอนเงิน และเป็นนัญชีที่สุดกับมัญชี PromptPay อยิ่ง การสงสำเนาทวัยชูมีอาการใหม่เห็ญต้องอมารสมัตรของทุน ไปล์เป็นการยืมขับวาผู้สมัตรของมางสัมขับนักชัมนทุนชี่งมีครางสงองการที่อาการประกาศตรางไขนักชั่นที่ได้เม็ญชีลระกรณ์สองการห้อาการประกาศตรายชื่อมักเรียนที่ได้มีกรนองการห้องการห้องการพินาการประกาศตรายชื่อมักเรียนที่ได้กับนับชื่อมูลมีสรางสงองการห้อาการสงสานสราชั่นที่ได้เป็นกระสมัตรของการพองการพองการพองการพิสานที่ได้มีกรางสนองการที่อาการประกาศตรายชื่อมักเรียนที่ได้มีการสนองการเล้องการไป เล้าได้เป็นการสมันทั่งรับสัมนักเรียนที่ได้ เล้าสานสราชั่นที่ได้ เล้าเรียนที่ได้ เล้าสานที่ไปนั้งหูสัมสราชองการพองการประกาสนองการประกาสสน                                                                                                    |                                                                      |                                                                                                    |
| โต้เงือกไฟล์เพื่อส่ง          ตาวนโหลด "ดาวนโหลดเอกสาร" เพื่อใช้อัพโหลดเป็นเอกสาวประกอบการขอทุน         8. ความยินขอมเกี่ยวกับข้อมูลส่วนมุคคลสำหรับครูผู้ให้ข้อมูล *         โต้เงือกไฟล์เพื่อส่ง         ตาวนโหลด "ดาวนโหลดเอกสาร" เพื่อใช้อัพโหลดเป็นเอกสาวประกอบการขอทุน         ๑. ความโนตอมเกี่ยวกับข้อมูลส่วนมุคคลสำหรับครูผู้ให้ข้อมูล *         โต้เงิกไฟล์เพื่อส่ง         ดาวนโหลด "ดาวนโหลด เอกสาร" เพื่อใช้อัพโหลดเป็นเอกสาวประกอบการขอทุน         ๑. ความโหลด "ดาวนโหลดเอกสาร" เพื่อใช้อัพโหลดเป็นเอกสาวประกอบการขอทุน         ๑. สำเนาสมุดมัญชีธนาคาร         โต้เงิกไฟล์เพื่อส่ง         โหลดเลิมสูมอนูส์สูมาคารที่มีชื่อมัญชีดจงกับชื่อผู้สมัครขอทุน หรือ มีชื่อมัญชีใบ้ข้อผู้ขอทุนร่ายกับผู้ปกครองเท่านั้น ประเภทบัญชีออมหรัพย์ ธนาคารใดก็ได้ที่จะสะดอากเดินทางไป<br>เป็กตอนแจน และเป็นนัญชีที่ผูกกับนัญชี PromptPay อนึง การส่งส่านมามัญชีออมกรายมัดรวยอทุน ในโลเป็นการยัมขันข่าวสูสมัตรขอทุนไดรีบัตรอนคุมสารแล้นอเล็อกเนียนทุนสามข้อมูล การเมือรออทุน หรือ มีชื่อมัญชีเป็นข้อสูมอากรรมัดรวยอทุน ในโลเป็นการยัมขันข่าวสูสที่สุดสมัตรและการในขั้นออมกรรมสารแข้นออมกรรมอน ได้ได้ที่จะสองสารของหานั้น ประเภทบัญชีออมหรัพย์ ธนาคารใดก็ได้ที่จะสะดอกเดินทางไป<br>เป็กตอนเงิน และเป็นนัญชีที่ผูกกับนัญชี PromptPay อนึ่ง การส่งส่านมามัญชีออนการสมัตรของหานั้น ประเภทบัญชีออมหรรมอนที่มีสร้มสัดแล้อกเน็มนักร้อนทางไม่<br>แล้ว ทั้งนี้ ผู้อมัดระสองรอการที่จารสารที่สอเล็อกและการประกาศผลรายชี่อนักเรียนที่ได้รัมศัตอสองการพูเลียงที่แก่เงานั่น                                                                                                    | 7. ความยินยอมเกี่ยวกับข้อ                                            | มูลส่วนบุคคลสำหรับนักเรียนทุน <b>*</b>                                                                                                    |
| (พ่างมีโหลด "ดาวมีโหลดเอกสาร" เพื่อใช้อัพโหลดเป็นเอกสารประกอบการขอทุน                                                                                                    |                                                                      |                                                                                                    |
| ดาวมโหลด "ดาวมโหลดเอกสาร" เพื่อใช้อัพโหลดเบ็นเอกสารประกอบการขอทุน          8. ความอินขอมเกี่ยวกับข่อมูลส่วนบุคคลสำหรับครูผู้ให้ข่อมูล *         ๑. ก่านอินขอมเกี่ยวกับข่อมูลส่วนบุคคลสำหรับครูผู้ให้ข่อมูล *         ๑. ก่านโหลด "ดาวนโหลดเอกสาร" เพื่อใช้อัพโหลดเป็นเอกสารประกอบการขอทุน         ๑. ก่านโหลด "ดาวนโหลดเอกสาร" เพื่อใช้อัพโหลดเป็นเอกสารประกอบการขอทุน         ๑. สำเนาสมุดมัญชีอนาคาร         ๑. สำเนาสมุดมัญชีอนาคาร         ๑. สำเนาสมุดมัญชีอนาคาร         สำเนาสมุดมัญชีอนาคารที่มีชื่อมัญชีอรงกับชื่อมูลมัดรของหุน หรือ มีชื่อมัญชีเป็นชื่อมู่ของหุนร่วมกับผู้ปกครองเท่านั้น ประเภทบัญชีออมพรัพย์ ธนาคารใดก็ได้ที่จะสะดวกเดินทางไป<br>เปิกดอนเงิน และเป็นบัญชีพิผุกกับบัญชี PromptPay อยิ่ง การส่งส่วนารโมชีอนที่เรียนที่ได้รับศัตเลือกให้ได้รับทุนจากมุลนิธียุวพัฒน์เท่านั้น                                                                                                    | 📕 เลือกไฟล์เพื่อสง                                                   |                                                                                                    |
| หาวนใหลด หาวนใหลดเอกลาร (พ่อในอสเหลอแปนเอกสารประกอบการของน 8. ความยินขอมเกี่ยวกับข่อมูลส่วนบุคคลสำหรับครูผู้ให้ข่อมูล * ๑ เลือกใหล่เพื่อส่ง ๑ กาวน์โหลด "ดาวน์โหลดเอกสาร" เพื่อใน้อัพโหลดเป็นเอกสารประกอบการของน 9. สำเนาสมุดบัญชีอนาคาร ๑ เล่นนาสมุดบัญชีอนาคาร ๑ เล่นนาสมุดบัญชีอนาคาร ๑ เล่นนาสมุดบัญชีอนาคาร ๑ เล่นนาสมุดบัญชีอนาคาร ๑ เล่นนาสมุดบัญชีอนาคารดีปลี่ฮื่อบัญชีอรงกับชื่อผู้สมัครของนุน หรือ มีชื่อบัญชีเป็นชื่อผู้ของนุนรามกันผู้ปกครองเท่านั้น ประเภทบัญชีออมหรัพย์ ธนาคารโตก็ได้ที่จะสะดวกเดินทางไป เป็กออนเงิน และเป็นบัญชีที่ผูกกันบัญชี PromptPay อยิ่ง การส่งส่านนาบัญชีอนกรสนัดรของนุนไม่ได้เป็นการขึ้นขันว่าผู้สมัครของนุนได้รับคัดเลือกเป็นนักเรียนทุนผูวทัฒน์                                                                                                    |                                                                      | 1                                                                                                    |
| <ul> <li>8. ความยินขอมเกี่ยวกับข่อมูลส่วนบุคคลสำหรับครูผู้ให้ข่อมูล *</li> <li>(๑.๑๓.๒๓.๓๓.๓๓.๓๓.๓๓.๓๓.๓๓.๓๓.๓๓.๓๓.๓๓.๓๓.๓๓</li></ul>                                                                                                    | ดาวนเหลด ดาวนเท                                                      | หลดเอกสาร เพอเขอพเหลดเบนเอกลารบระกอบการขอทุน                                                                                                    |
| <ul> <li>8. ความยินยอมเกี่ยวกับข่อมูลส่วนมุคคลสำหรับครูยู่ให้ข่อมูล *</li> <li>๑าวมโหลด "ดาวมโหลดเอกสาร" เพื่อใช้อัพโหลดเป็นเอกสารประกอบการขอทุน</li> <li>๑าวนโหลด "ดาวมโหลดเอกสาร" เพื่อใช้อัพโหลดเป็นเอกสารประกอบการขอทุน</li> <li>๑. สำเนาสมุดบัญชีธนาคาร</li> <li>๑. สำเนาสมุดบัญชีธนาคาร</li> <li>๑. สึกเนาสมุดบัญชีธนาคาร</li> <li>๑. สึกเนาสมุดบัญชีธนาคารที่มีชื่อบัญชีดรงกับชื่อผู้สมัดรชอนทุน หรือ มีชื่อบัญชีเป็นชื่อผู้ขอทุนร่วมกับผู้ปกครองเท่านั้น ประเภทบัญชีออมหรัพย์ ธนาคารใดก็ได้ที่จะสะดวกเดินทางไป<br/>เอ็กดอนเงิน และเป็นบัญชีที่ผูกกับบัญชี PromptPay อยิ่ง การส่งส่วนบาบัญชีธนาคารในขึ้นต่อหารพบ นปลีบันการยืนยันว่าผู้อมัดรขอนทุนได้รับคัดเลือกเป็นนักเรียนทุนผูวพัฒน์<br/>แล้ว ทั้งนี้ ผู้สมัครจะต้องรอการพิจารณาสัดเลือกและการประกาศผลรายชื่อบันเรียนที่ได้รับคัดเลือกให้ได้รับคุณอากุญธนิธิมาพอน์เท่านั้น</li> </ul>                                                                                                    |                                                                      |                                                                                                    |
| <ul> <li>(พี่เลือกให้ดีเพื่อส่ง</li> <li>ดาวน์โหลด "ดาวน์โหลดเอกสาร" เพื่อใช้อัพโหลดเป็นเอกสารประกอบการขอทุน</li> <li>ดำเนาสมุดบัญชีธนาคาร</li> <li>(ตั้ลถาให้ดีเพื่อส่ง</li> <li>สำเนาสมุดบัญชีธนาคารที่มีชื่อบัญชีดรงกับชื่อผู้สมัครขอทุน หรือ มีชื่อบัญชีเป็นชื่อผู้ขอทุนร่วมกับผู้ปกครองเท่านั้น ประเภทบัญชีออมหรัพย์ ธนาคารใดก็ได้ที่จะสะดวกเดินทางไป<br/>เปิกออนเงิน และเป็นบัญชีที่ผูกกับบัญชี PromptPay อยิ่ง การส่งส่วนบัญชีธนาคารให้เรียนที่ได้รับคัดเลือกให้ได้รับคัดเลือกให้ได้บน้องรับครอกให้ได้รับคัดเลือกให้ได้รับคัดเลือกให้ได้รับคัดเลือกให้ได้รับคัดเลือกให้ได้รับคัดเลือกให้ได้รับคัดเลือกให้ได้บท้านั้น</li> </ul>                                                                                                    | 8. ความยินยอมเกี่ยวกับข้อ                                            | วมูลส่วนบุคคลสำหรับครูผู้ให้ข้อมูล *                                                                                                    |
| <ul> <li>ดาวบ์โหลด "ดาวบ์โหลดเอกสาร" เพื่อใช้อัพโหลดเบ็นเอกสารประกอบการขอทุน</li> <li>9. สำเนาสมุดบัญชีธนาคาร</li> <li>ตั้งถือกให่ส์เพื่อส่ง</li> <li>สำเนาสมุดบัญชีธนาคารที่มีชื่อบัญชีตรงกับชื่อผู้สมัครขอพุน หรือ มีชื่อบัญชีเป็นชื่อผู้ขอพุนร่วมกับผู้ปกครองเท่านั้น ประเภทบัญชีออมพรัพย์ ธนาคารใดก็ได้ที่จะสะดวกเดินทางไป<br/>เปิกออนเงิน และเป็นบัญชีที่ผูกกับบัญชี PromptPay อยิ่ง การส่งส่วนบาบัญชีธนาคารให้ได้รับคัดเลือกให้ได้รับคัดเลือกให้ได้รับคัดเรือทุนท่านั้น</li> </ul>                                                                                                    | 📼 เอือดไฟอ์เพื่อส่ง                                                  |                                                                                                    |
| ดาวน์โหลด "ดาวน์โหลดเอกสาร" เพื่อใช้อัพโหลดเป็นเอกสารประกอบการขอทุน<br>9. สำเนาสมุดบัญชีธนาคาร<br>ฮิเลือกไฟล์เพื่อสง<br>สำเนาสมุดบัญชีธนาคารที่มีชื่อบัญชีตรงกับชื่อผู้สมัดรขอหุน หรือ มีชื่อบัญชีเป็นชื่อผู้ขอทุนร่วมกับผู้ปกครองเท่านั้น ประเภทบัญชีออมทรัพย์ ธนาคารใดก็ได้ที่จะสะดวกเดินทางไป<br>เปิกออนเงิน และเป็นบัญชีที่ผูกกับบัญชี PromptPay อยิ่ง การส่งส่านบาบัญชีธนาคารในขั้นตอนการสมัตรขอทุน ไม่ได้เป็นการยืนยันบำผู้สมัตรขอหุนได้รับคัดเลือกเป็นนักเรียนทุนยุวพัฒน์<br>แล้ว ทั้งนี้ ผู้สมัตรจะต่องรอการพิจารณาคัดเลือกและการประกาศผลรายชื่อบักเรียนที่ได้รับคัดเลือกให้ได้รับทุนจากมุลนิธิยุวพัฒน์เท่านั้น                                                                                                    | ันโลยก เพลเพยลง                                                      |                                                                                                    |
| <ul> <li>ดาวนาสสุด ตาวนาสสุดอัญชีรบาคาร</li> <li>(สำเนาสมุดอัญชีรบาคาร</li> <li>(สังกาฟส์เพื่อสง)</li> <li>สำเนาสมุดอัญชีรบาคารที่มีชื่อบัญชีตรงกับชื่อผู้สมัครขอพุน หรือ มีชื่อบัญชีเป็นชื่อผู้ขอพุนร่วมกับผู้ปกครองเท่านั้น ประเภทบัญชีออมพรัพย์ ธนาคารใดก็ได้ที่จะสะดวกเดินทางไป<br/>เปิกออนเงิน และเป็นบัญชีที่ผูกกับบัญชี PromptPay อยิ่ง การส่งส่วนบาบัญชีธนาคารให้ได้รับคัดเลือกให้ได้รับคัดเลือกให้ได้รับครองคนให้ได้รับคัดเล้อกให้ได้รับคัดเลือกให้ได้รับครองคนให้ เน็นที่ เล้าครองคนได้รับครองคนให้ เล้าครองคนให้ เล้าครองคนที</li> </ul>                                                                                                    | ດວາງໂຄະຄຸດ "ດວາງໂຄ                                                   | นออเออสระ <sup>ท</sup> ี เพื่อใช้ดังเริ่มของชีวะไซขอมอระเอหม                                                                                                    |
| <ol> <li>สำเนาสมุดบัญชีธนาคาร</li> <li>(สึอกไฟล์เพื่อสง</li> <li>สำเนาสมุดบัญชีธนาคารที่มีชื่อบัญชีดรงกับชื่อผู้สมัครขอพุน หรือ มีชื่อบัญชีเป็นชื่อผู้ขอทุนร่วมกับผู้ปกครองเท่านั้น ประเภทบัญชีออมทรัพย์ ธนาคารใดก็ได้ที่จะสะดวกเดินทางไป<br/>เปิกดอนเงิน และเป็นบัญชีที่ผูกกับบัญชี PromptPay อยิ่ง การส่งส่านบาบัญชีธนาคารในขั้นตอนการสมัตรขอทุนไม่ได้เป็นการธืนยันบำผู้สมัครขอทุนได้รับคัดเดือกเป็นนักเรียนทุนตวพัฒน์<br/>แล้ว ทั้งนี้ ผู้สมัครจะต่องรอการพิจารณาคัดเดือกและการประกาศผลรายชื่อบักเรียนที่ได้รับคัดเดือกให้ได้รับคัดเดือกให้ได้รับคัดเดือกใจรับคัดเดือกให้ได้รับคัดเดือกให้ได้รับคัดเดือกให้ได้รับคัดเดือกให้ได้รับคัดเดือกให้ได้รับคัดเดือกให้ได้รับคัดเดือกให้ได้รับคัดเดือกให้ได้รับคัญสายหน่างนั่น</li> </ol>                                                                                                    | พาวนเทพด ดาวนไข                                                      | แหลงของสาร รายราชสมราชสอบสารของกอบการของให                                                                                                    |
| <ol> <li>สำเนาสมุดบัญชีธนาคาร</li> <li>         ดี เรื่อกไฟล์เพื่อส่ง     </li> <li>         ดี เรื่อกไฟล์เพื่อส่ง     </li> <li>         สำเนาสมุดบัญชีธนาคารที่มีชื่อบัญชีดรงกับชื่อผู้สมัครขอหุน หรือ มีชื่อบัญชีเป็นชื่อผู้ขอทุนร่วมกับผู้ปกครองเท่านั้น ประเภทบัญชีออมทรัพย์ ธนาคารใดก็ได้ที่จะสะดวกเดินทางไป         เป็กอยแจ้น และเป็นบัญชีที่ผูกกับบัญชี PromptPay อนิ่ง การส่งสำเนาบัญชีธนาคารสมดัรรมอทุน ไม่ได้เป็นการอื่นขันว่าผู้อมัดรชองทุนได้รับคัดเลือกเป็นนักเรียนทุนตุวทัตน์         แล้ว ทั้งนี้ ผู้สมัครจะต่องรอการพิจารณาคัดเลือกและการประกาศผลรายชื่อบักเรียนที่ได้รับคัดเลือกให้ได้รับทุนจากมุลบิธิตุวพัฒน์เท่านั้น      </li> </ol>                                                                                                    |                                                                      |                                                                                                    |
| ☞เลือกไฟล์เพื่อส่ง สำเนาสนุดบัญชีอนาคารที่มีชื่อบัญชีอรงกับชื่อผู้สมัครขอพุน หรือ มีชื่อบัญชีเป็นชื่อผู้ขอพุนร่วมกับผู้ปกครองเท่านั้น ประเภทบัญชีออมทรัพย์ ธนาคารใดก็ได้ที่จะสะดวกเดินทางไป<br>เปิกอยแจ้น และเป็นบัญชีที่ผูกกับบัญชี PromptPay อยิ่ง การส่งส่วนบบัญชีธนาคารในขั้นตอนการสมัตรขอพุนไม่ได้บันคัดเลือกเป็นนักเรียนทุนผุวพัฒน์<br>แล้ว ทั้งนี้ ผู้สมัครจะต้องรอการพิจารณาคัดเลือกและการประกาศผลรายชื่อบักเรียนที่ได้รับคัดเลือกให้ได้รับคัญสาวสมัตรของการสิน อื่นเกาะนี้น                                                                                                    | 9. สำเนาสมุดบัญชีธนาคา                                               | 5                                                                                                    |
| <mark>สำเนาสมุดบัญชีธนาคารที่มีชื่อบัญชีตรงกับชื่อผู้สมัดรขอพุน หรือ มีชื่อบัญชีเป็นชื่อผู้ขอทุนร่วมกับผู้ปกครองเท่านั้น ประเภทบัญชีออมทรัพย์ ธนาคารใดก็ได้ที่จะสะดวกเดินทางไป<br/>เบิกออแจ็น และเป็นบัญชีที่ผูกกับบัญชี PromptPay อยิ่ง การส่งส่วนบบัญชีธนาคารในขั้นตอนการสมัตรขอพุน ไม่ได้เป็นการยืมยันว่าผู้อมัตรขอทุนได้รับคัดเลือกเป็นนักเรียนทุนผุวพัฒน์<br/>แต้ว ทั้งนี้ ผู้สมัครจะต่องรอการพิจารณาคัดเลือกและการประกาศผลรายชื่อนักเรียนที่ได้รับคัดเลือกให้ได้รับทุนจากมูลนิธิยุวพัฒน์เท่านั้น</mark>                                                                                                    | 📛เลือกไฟล์เพื่อส่ง                                                   |                                                                                                    |
| <mark>สำเนาสมุดบัญชีธนาดารที่มีชื่อบัญชีดรงกับชื่อผู้สมัดรขอพุน หรือ มีชื่อบัญชีเป็นชื่อผู้ขอทุนร่วมกับผู้ปกครองเท่านั้น ประเภทบัญชีออมทรัพย์ ธนาคารใดก็ได้ที่จะสะดวกเดินทางไป<br/>เปิกดอนเงิน และเป็นบัญชีที่ผุกกับบัญชี PromptPay อยิ่ง <u>การส่งส่านบบัญชีธนาดารในขั้นตอนการสมัตรขอทุน ไม่ได้เป็นการสืบผันว่าผู้สมัตรขอทุนได้รับคิดเลือกเป็นนักเรียนทุนผวหัฒน์<br/>แล้ว ทั้งนี้ ผู้สมัครจะต่องรอการพิจารณาคัดเลือกและการประกาศผลรายชื่อบักเรียนที่ได้รับคัดเลือกให้ได้รับทุนจากมุลบิธิยุวพัฒน์เท่านั้น</u></mark>                                                                                                    |                                                                      |                                                                                                    |
| เมิกดอนเงิน และเป็นมัญชีที่ผุกกับมัญชี PromptPay อยิ่ง การส่งสำเนามัญชีธนาคารในขั้นดอนการสมัทรขอาน ไม่ได้เป็นการอื่นขั้นว่าผู้อมัครขอทุนได้รับคัดเลือกเป็นนักเรียนทุนผวพัฒน์<br>แล้ว ทั้งนี้ ผู้สมัครจะต่องรอการพิจารณาคัดเลือกและการประกาศผลรายชื่อนักเรียนที่ได้รับคัดเลือกให้ได้รับทุนจากมุลนิธิผวพัฒน์เท่านั้น                                                                                                    | สำเนาสมุดบัญชีรบ                                                     | นาดารที่มีชื่อนักเชืดรงกับชื่อผัสมัดรชอทบ หรือ บีชื่อบัณชีเป็นชื่อผัขอทบรวบกับผัปกครองเท่านั้น ประเภทบักชืออบทรัพศ ธนาคารใคร์ได้ที่วะสะคาดเดินทางไป                                                                                                    |
| แล้ว ทั้งนี้ ผู้สมัครจะต้องรอการพิจารณาคัดเลือกและการประกาศผลรายชื่อนักเรียนที่ได้รับคัดเลือกให้ได้รับทุนจากมูลบิธิยุวพัฒน์เท่านั้น                                                                                                    | พาระ เพลุตบรบชิน<br>เบิกถอนเงิน และเป็น                              | าศ เการ์มออะดูแตรงกายของสุดพรรของสุด กรอ มออะดูแนบแอบของสุของสุขาทรองไท เน่น บระเราทบสูขขอมทรพบ ธนาศ กรเลก เดทจรสรดวิกิเดินทาง เบ<br>บัญชีที่ผุกกับบัญชี PromptPay อนึ่ง การส่งส่าเนาบัญชีธนาคารในขั้นดอนการสมัครขอทุน ไม่ได้เป็นการยืนขันว่าผัสมัครขอทนได้รับคัดเลือกเป็นนักเรียนทนยวพัฒน์ |
|                                                                                                    | <u>แล้ว ทั้งนี้ ผู้สมัครจะเ</u>                                      | ต้องรอการพิจารณาศัตเลือกและการประกาศผลรายชื่อนักเรียนที่ได้รับศัตเลือกให้ได้รับทุนจากมูลบิธียุวพัฒน์เท่านั้น                                                                                                    |
|                                                                                                    |                                                                      |                                                                                                    |

#### <u>ตัวอย่างใบสมัครขอรับทุนการศึกษาออนไลน์ หน้าที่ 7 ยื่นเรื่องขอทุน</u>

#### 🖗ขั้นตอนสุดท้ายของการกรอก และ ยื่นใบสมัครออนไลน์

- ตรวจสอบสถานะจากผลการสรุปข้อมูล ว่าเป็นสถานะ "ข้อมูลครบถ้วน" หรือไม่
- หากแสดงสถานะ ""ข้อมูลครบถ้วน" ทั้ง 6 ข้อแล้ว ให้กดปุ่ม "ยื่นเรื่องขอทุน"
- จะได้รับข้อความแจ้งเตือน(ตามรูปด้านล่าง)

#### <u>จึงจะถือว่าการยื่นใบสมัครขอรับทุนการศึกษาออนไลน์ สำเร็จ</u>

|               | <u>นักเรียนขอรับทุน</u> - ใบสมัคร หน้า 7 |                 |                                                                        |
|---------------|------------------------------------------|-----------------|------------------------------------------------------------------------|
| สมัคร         | รทุนยุวพัฒน์ ประจำปีการศึกษา 2565        |                 | มายแสนดี ยิ่งดีโจ                                                      |
| <u>สรุป</u> : | <u>ข้อมูล</u>                            |                 |                                                                        |
|               | ข้อมูล                                   | สถานะ           |                                                                        |
| 1.            | ข้อมูลผู้ขอรับทุน                        | ข้อมูลครบถ้วน   | รายละเอียด                                                             |
| 2.            | ข้อมูลสถานศึกษา                          | ข้อมูลครบถั่วน  | รายละเอียด                                                             |
| з.            | ข้อมูลครอบครัวผู้ขอรับทุน                | ข้อมูลครบถั่วน  | รายละเอียด                                                             |
| 4.            | ข้อมูลผู้อุปการะ                         | ข้อมูลครบถั่วน  | รายละเอียด                                                             |
| 5.            | ความคิดเห็นครู                           | ข้อมูลครบถั่วน  | รายละเอียด                                                             |
| 6.            | เอกสารผู้ขอรับทุน                        | ข้อมูลครบถัวน   | รายละเอียด                                                             |
| ชื่อ - นา:    | มสกุล ครูผู้ให้ข้อมูล*<br>กลับ           | ยื่นเรื่องขอทุน | กดเลือกเพื่อ <u>ยื่นเรื่องขอทุน</u><br>จึงจะถือว่าการสมัครเสร็จสมบูรณ์ |
| ตัวอย่        | างข้อความแจ้งเตือน                       |                 |                                                                        |
|               |                                          |                 | ×                                                                      |
|               | รับข้อมูลการขอทุนเรียบร้อย               |                 |                                                                        |
| มูลนิธิได้    |                                          |                 |                                                                        |

ใบสมัครจะกลับมาที่หน้า "นักเรียนขอรับทุน" สามารถกดปุ่ม +สมัครนักเรียนทุนใหม่ เพื่อคีย์ข้อมูลนักเรียนที่สมัครขอทุนคน ต่อไป

- <u>กรณีกรอกข้อมูลใบสมัครขอทุนยังไม่เสร็จ</u> สามารถบันทึกข้อมูลไว้และกลับมากรอกข้อมูลต่อในภายหลังได้
- <u>กรณีที่ยืนเรื่องขอทุนสำเร็จแล้ว</u> ระบบจะไม่อนุญาติให้แก้ไขข้อมูลในใบสมัคร

| <b>มูลเปิริยุวพัคมน์</b><br>บามพมงาหาวางคมคน | ทุนการศึก                                                                                                    | ษามูลนิธิ                               | ີຄຸວາທັໝາໂ                                     |                     |                                                       | เขาระบบและ 1100/013/06<br>โรงเรียนสันดิเ<br>ออกจากระบ |
|----------------------------------------------|----------------------------------------------------------------------------------------------------|-----------------------------------------|------------------------------------------------|---------------------|-------------------------------------------------------|-------------------------------------------------------|
| <u>หน้าหลัก</u> - นักเรียนขอ                 | รับทุน                                                                                                    |                                         |                                                |                     |                                                       |                                                       |
| สิ่งที่ต้องดำเนินการ                         | <ol> <li>อ่าน "ข้อมูลเกี่ยวกับโครงการทุนการศึกษา มูลนิธิยุวพัฒน์" ให้เข้าใจก่อนสมัครขอทุน =&gt; คลิกเพื่อดูรายละเอียด</li> </ol>         |                                         |                                                |                     |                                                       | สถานะ: สมบูรณ์                                        |
|                                              | <ol> <li>อ่าน "คำอธิบายวิธีการสมัครขอพุนการศึกษาและช่องทางการส่งใบสมัคร" ให้เข้าใจก่อนสมัครขอพุน =&gt; คลิกเพื่อดูรายละเอียด</li> </ol>  |                                         |                                                |                     |                                                       | สถานะ: สมบูรณ์                                        |
|                                              | <ol> <li>บันทึกจ่านวนนักเรียนตามช่วงขั้นของปีการศึกษา 2564 =&gt; ดลิกเพื่อดูรายละเอียด (อยู่ด้านล่างของหน้าจอข้อมูลสถานศึกษา)</li> </ol> |                                         |                                                |                     |                                                       | สถานะ: สมบูรณ์                                        |
| รายชื่อนักเรียนที่ข<br>รหัส ค่าเ             | เอทุน<br>มาหน้า ร่                                                                                                    | ชื่อ                                    | นามสกุล                                        | ประเภททุน           | สถานะ                                                 | + สมัครนักเรียนทุนใหม่                                |
| 1 ໑.ฤ                                        | ų. I                                                                                                    | แพรวา                                   | มั่นคงดี                                       | สายอาชีพ            | มูลนิธิได้รับใบสมัครเรียบร้อยแล้ว                     | ดูข้อมูล พิมพ์ใบสมัคร                                 |
| 2 นาย                                        | 1 1                                                                                                    | แสนดี                                   | ยิ่งดีใจ                                       | สายอาชีพ            | มูลนิธิได้รับใบสมัครเรียบร้อยแล้ว                     | ดูข้อมูล ทิ่มท่ไบสมัคร                                |
| หมายเหตุ:<br>• หากไม่สามา<br>• ท่านสามารถ    | รถ พิมพ์ใบสมัคร ได้<br>ตรวจสอบรายชื่อนักเ่                                                                                               | ์ กรุณาติดตั้งโปรเ<br>รียนที่ผ่านการคัด | แกรมนี้ก่อน <u>คลิก</u><br>หลือกให้เป็นนักเรีย | นทุนยุวพัฒน์ปีการศ์ | ถ์กษา 2565 ได้ที่ https://www.yuvabadhanafoundation.c | org/join ตั้งแต่วันที่ 21 กุมภาพันธ์ 2565             |

ช่องทางการติดต่อมูลนิธิยุวพัฒน์

โทร: 02-3011093/ 02-3011124/ 093-1249749

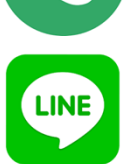

Line ID: @OCZ4190L

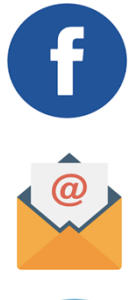

Facebook : มูลนิธิยุวพัฒน์

อีเมล : ybf@ybf.premier.co.th

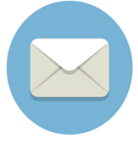

ไปรษณีย์ : มูลนิธิยุวพัฒน์ เลขที่ 1 ซอยพรีเมียร์ 2 ถนนศรีนครินทร์ แขวงหนองบอน เขตประเวศ กรุงเทพ 10250